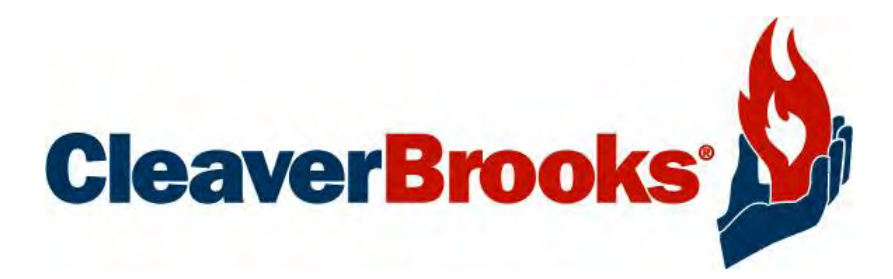

# ADAC

**Advanced Deaerator Control** 

**Operation Manual** 

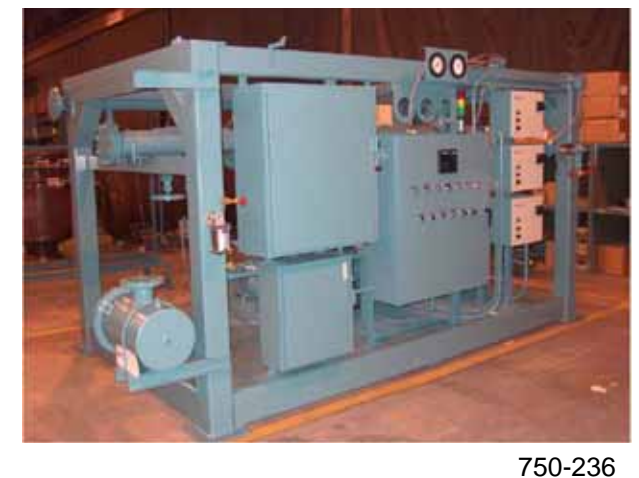

750-236 07/07

# WARNING

DO NOT OPERATE, SERVICE, OR REPAIR THIS EQUIPMENT UNLESS YOU FULLY UNDERSTAND ALL APPLICABLE SECTIONS OF THIS MANUAL.

DO NOT ALLOW OTHERS TO OPERATE, SERVICE, OR REPAIR THIS EQUIPMENT UNLESS THEY FULLY UNDERSTAND ALL APPLICABLE SECTIONS OF THIS MANUAL. FAILURE TO FOLLOW ALL APPLICABLE WARNINGS AND INSTRUCTIONS MAY RESULT IN SEVERE PERSONAL INJURY OR DEATH.

#### TO: Owners, Operators and/or Maintenance Personnel

This operating manual presents information that will help to properly operate and care for the equipment. Study its contents carefully. The unit will provide good service and continued operation if proper operating and maintenance instructions are followed. No attempt should be made to operate the unit until the principles of operation and all of the components are thoroughly understood. Failure to follow all applicable instructions and warnings may result in severe personal injury or death.

It is the responsibility of the owner to provide safety training not only to his or her personnel, but to any contractor's personnel who are servicing, repairing or operating the equipment.

Cleaver-Brooks equipment is designed and engineered to give long life and excellent service on the job. The electrical and mechanical devices supplied as part of the unit were chosen because of their known ability to perform; however, proper operating techniques and maintenance procedures must be followed at all times. Although these components afford a high degree of protection and safety, operation of equipment is not to be considered free from all dangers and hazards inherent in operating and maintaining this equipment.

Any "automatic" features included in the design do not relieve the attendant of any responsibility. Such features merely take over certain repetitive chores, allowing more time for the proper upkeep of equipment.

It is solely the operator's responsibility to properly operate and maintain the equipment. No amount of written instructions can replace intelligent thinking and reasoning and this manual is not intended to relieve the operating personnel of the responsibility for proper operation. On the other hand, a thorough understanding of this manual is required before attempting to operate, maintain, service, or repair this equipment.

Operating controls will normally function for long periods of time and we have found that some operators become lax in their daily or monthly testing, assuming that normal operation will continue indefinitely. Malfunctions of controls lead to uneconomical operation and damage to the equipment. In most cases, these malfunctions can be traced directly to carelessness and deficiencies in testing and maintenance.

The operation of this equipment by the owner and the operating personnel must comply with all requirements or regulations of their insurance company and/or other authority having jurisdiction. In the event of any conflict or inconsistency between such requirements and the warnings or instructions contained herein, please contact Cleaver-Brooks before proceeding.

## SAFETY PRECAUTIONS AND ABBREVIATIONS

## **Safety Precautions**

It is essential to read and understand all safety precautions before attempting to operate the equipment. Failure to follow these precautions may result in damage to equipment, serious personal injury, or death. A complete understanding of this manual is required before attempting to start up, operate or maintain the equipment. The equipment should be operated only by personnel who have a working knowledge and understanding of the equipment.

The following symbols are used throughout this manual:

# 

This symbol indicates a potentially hazardous situation which, if not avoided, could result in serious personal injury or death.

# 

This symbol indicates a potentially hazardous situation which, if not avoided, could result in damage to the equipment.

# Note: This symbol indicates information that is vital to the operation of this equipment.

## **Abbreviations**

Following is an explanation of the abbreviations, acronyms, and symbols used in this manual.

| AC                  | Alternating Current                           |  |  |  |  |  |  |
|---------------------|-----------------------------------------------|--|--|--|--|--|--|
| AR                  | Automatic Reset                               |  |  |  |  |  |  |
| ASME                | American Society of Mechanical Engineers      |  |  |  |  |  |  |
| ASTM                | American Society of Testing and Materials     |  |  |  |  |  |  |
| BHP                 | Boiler Horsepower                             |  |  |  |  |  |  |
| BTU                 | British Thermal Unit                          |  |  |  |  |  |  |
| °C                  | Degrees Celsius                               |  |  |  |  |  |  |
| CFH                 | Cubic Feet per Hour                           |  |  |  |  |  |  |
| Cu Ft               | Cubic Feet                                    |  |  |  |  |  |  |
| DC                  | Direct Current                                |  |  |  |  |  |  |
| °F                  | Degrees Fahrenheit                            |  |  |  |  |  |  |
| FM                  | Factory Mutual                                |  |  |  |  |  |  |
| FS                  | Flame Safeguard                               |  |  |  |  |  |  |
| ft                  | Feet                                          |  |  |  |  |  |  |
| GPM                 | Gallons per Minute                            |  |  |  |  |  |  |
| Hd                  | Head                                          |  |  |  |  |  |  |
| HT                  | Height                                        |  |  |  |  |  |  |
| HTB                 | High Turndown Burner                          |  |  |  |  |  |  |
| HZ                  | Hertz                                         |  |  |  |  |  |  |
| In H <sub>2</sub> O | Inches of Water                               |  |  |  |  |  |  |
| IRI                 | Industrial Risk Insurance                     |  |  |  |  |  |  |
| Lb                  | Pound                                         |  |  |  |  |  |  |
| LWCO                | Low-Water Cut-Off                             |  |  |  |  |  |  |
| М                   | Million                                       |  |  |  |  |  |  |
| MFD                 | Micro-Farad                                   |  |  |  |  |  |  |
| MR                  | Manual Reset                                  |  |  |  |  |  |  |
| NEC                 | National Electric Code                        |  |  |  |  |  |  |
| No.                 | Number                                        |  |  |  |  |  |  |
| рН                  | Degree of acidity or alkalinity of a solution |  |  |  |  |  |  |
| P/N                 | Part Number                                   |  |  |  |  |  |  |
| PPM                 | Parts Per Million                             |  |  |  |  |  |  |
| PR                  | Program Relay                                 |  |  |  |  |  |  |
| psi                 | Pounds Per Square Inch                        |  |  |  |  |  |  |
| SAE                 | Society of Automotive Engineers               |  |  |  |  |  |  |
| scfh                | Standard Cubic Feet per Hour                  |  |  |  |  |  |  |
| Т                   | Temperature                                   |  |  |  |  |  |  |
| TC                  | Temperature Control                           |  |  |  |  |  |  |
| TI                  | Temperature Gauge                             |  |  |  |  |  |  |
| UL                  | Underwriter's Laboratories                    |  |  |  |  |  |  |
| V                   | Volt                                          |  |  |  |  |  |  |
| WC                  | Water Column                                  |  |  |  |  |  |  |

# CONTENTS

# Chapter 1 - General

| Introduction                       |
|------------------------------------|
| Single Tank System Description 1-2 |
| Standard Equipment                 |
| Options                            |
| Two Tank System Description 1-4    |
| Standard Equipment1-4              |
| Options                            |
| Specifications                     |

# Chapter 2 - System Components

| Components                              | 2-2 |
|-----------------------------------------|-----|
| Controller                              | 2-2 |
| Operator Interface                      | 2-3 |
| Ethernet Communications                 | 2-4 |
| Sensor Inputs                           | 2-4 |
| Optional Accessories                    | 2-5 |
| Sensors                                 | 2-5 |
| Variable Speed Drives for Pumps         | 2-6 |
| Expanded Diagnostics                    | 2-6 |
| Recirculation Valve Control             | 2-6 |
| Magnetic Level Transmitter              | 2-6 |
| Differential Pressure Level Transmitter | 2-7 |
|                                         |     |

# Chapter 3 - Commissioning

| HMI Push Button Color Key 3-2              |
|--------------------------------------------|
| Entering values on the HMI screens         |
| Screen Selection Menu                      |
| Configuring I/O Modules                    |
| DA Tank Options                            |
| Surge Tank Options                         |
| Analog Input Configuration                 |
| Feed Pump Configuration 3-8                |
| Transfer Pump Configuration                |
| Feed Pump VSD Tuning/Control 3-10          |
| DA Feedwater Valve Tuning/Control          |
| Surge Feed Water Valve Tuning/Control 3-12 |
| DA Tank PRV Steam Valve Tuning/Control     |
| Chemical Feed Configuration                |
| Ethernet Configuration                     |
| Display Configuration                      |

# Chapter 4 - Operation

| System Control/Operation 4-2 |
|------------------------------|
| Screen Select                |
| DA Tank Overview 4-2         |
| Surge Tank Overview 4-3      |
| Feed Pump Control 4-4        |
| Transfer Pump Control 4-5    |
| Alarms                       |
| Alarm Banner 4-6             |
| Alarm History                |

# Chapter 5 - Input/Output Lists

| Single Tank PLC I/O Layout | <br> |  |  |  | • |  |  |  |  | . 5-2 |
|----------------------------|------|--|--|--|---|--|--|--|--|-------|
| Two Tank PLC I/O Layout .  | <br> |  |  |  |   |  |  |  |  | . 5-6 |

# Chapter 6 - Parts

| Parts List. |  |  |  | 6-2 |
|-------------|--|--|--|-----|
|-------------|--|--|--|-----|

# Appendix - Supporting Documents/Reference Drawings

| Magnetic Level Control Sizing Chart                          | A-2          |
|--------------------------------------------------------------|--------------|
| Magnetic Level Control Installation Diagram                  | A-4          |
| DA Level Differential Pressure Transmitter Calibration       | A-5          |
| Differential Pressure Level Control                          | A-6          |
| Differential Pressure Level Control/DA Tank Pressure Control | A-7          |
| Single Tank I/O Card Layout                                  | A-9          |
| Dual Tank I/O Card Layout                                    | A-10         |
| Wiring Diagram                                               | A-11         |
| Control Panel Layout                                         | A-13         |
| DA Tank                                                      | A-14         |
| Surge Tank                                                   | <b>A</b> -15 |
| Duo-Tank                                                     | A-16         |
| Alarm Piping                                                 | A-17         |
| Make-Up Valve                                                | A-18         |
| Gauge Glass                                                  | A-21         |
| Pressure Reducing Valve                                      | A-22         |
| Discharge Manifold                                           | A-23         |
| Recirculation Piping                                         | A-24         |
|                                                              |              |

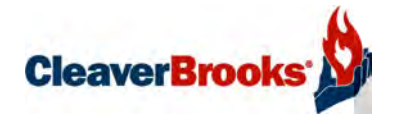

# Chapter 1 General

| Introduction                   |
|--------------------------------|
| Single Tank System Description |
| Standard Equipment1-2          |
| Options                        |
| Two Tank System Description    |
| Standard Equipment 1-4         |
| Options                        |
| Specifications 1-6             |

## 1.1-Introduction

The Cleaver-Brooks ADAC is an exclusive Deaerator and/or Surge Tank Management and Control System specifically designed to integrate the functions of a Programmable Controller with other operating and ancillary controls. The Programmable Controller (PLC) is a modular design providing flexibility for expansion with easily serviceable components. The ADAC system incorporates a user-friendly, graphical touch screen Human Machine Interface that displays tank parameters, fault annunciation and alarm history, as well as providing access to system configuration and control functions. The system provides a complete tank level, tank pressure, and pump control solution.

In addition to installation on new Deaerators and Surge tanks, the ADAC can be added as a retrofit to existing tanks. Call your local authorized Cleaver-Brooks representative for details.

## 1.2-Single Tank System Description

A single tank system can control up to 6 pumps, all of which can be run by contactors, combination starters, soft starters, or Variable Speed Drives. All pumps on a tank must utilize the same type of starter/drive.

Pumps on a common header can be alternated on a customer defined schedule and be set up in a customer defined lead lag format.

When lead lag operation is in use, a pressure transmitter mounted in the common header sends a signal to the PLC. The customer sets the pressure point via the touch screen. If the first pump cannot achieve that set point, the PLC will start a second pump and so on. If the pressure rises above the set point, the PLC will shed the last pump and so on.

Pumps on a "one pump per boiler" installation can be controlled by a contact closure on the boiler, or in a VSD system, by individual pressure sensors.

Standard system is capable of using discrete level alarm switches (such as the McDonnell Millar 63 or 64) for fixed level alarms, or a level transmitter which can be configured from the touch screen.

OPC compliant Ethernet IP communications are included as standard. This feature can be used to connect the ADAC system to a boiler Master Panel or customer BAS.

#### A. Standard Equipment

PLC based control system for a single tank includes processor, PLC Power supply, I/O cards, 6" color touch screen, and NEMA 4 control panel. Programming and I/O are provided for the following:

• 1-6 pumps using contactors, soft starters or combination starters; inputs and outputs which include Hand-Off-Auto

Selector Switches, a pump motor running input, a pump motor overload or fault input, and pump run output.

- · Low Water pump cut off
- Audible Alarm output
- Stack Light outputs and light (Green for all systems normal, Yellow for non-critical alarms such as High Water, Red for critical alarm such as Pump Failure)
- Recirc Bypass output
- Chemical Feed Relay output
- Boiler 1-6 feed water required inputs for one pump per boiler configuration
- Analog Tank Pressure Input
- Analog Tank Temperature Input
- Analog Tank Level Input
- Analog Discharge Header Pressure Input

#### **B.** Options

Programming and I/O cards for the following are optional (each option requires the preceding ones):

#### Option 1

- Feedwater Make up Valve Analog Output
- PRV Analog Output

#### Option 2

• 1-6 Pump Proving Flow Switch Inputs

#### Option 3

• Single tank system emergency Make up Valve

#### Option 4

- 1-3 VSD driven pumps I/O
- 1 customer configured analog input (future)

#### Option 5

• 4-6 VSD driven pumps I/O

#### Option 6

• 1-6 VSD driven pump analog inputs

**Note:** Each ADAC programming option requires the corresponding hardware (drives, valves, transmitters, switches, etc.)

## 1.3-Two Tank System Description

Two Tank systems can control up to 6 boiler feed pumps and 3 transfer pumps, all of which can be run by contactors, combination starters, soft starters, or Variable Speed Drives. Method selected must be the same for all pumps on a tank, but tank 1 method can be different from tank 2. For example, Tank 1 may use variable speed drives, but tank 2 may use contactors.

Pumps on a common header can be alternated on a customer defined schedule and be set up in a customer defined lead lag format.

When lead lag operation is in use, a pressure transmitter mounted in the common header sends a signal to the PLC. The customer sets the pressure point via the touch screen. If the first pump cannot achieve that set point, the PLC will start a second pump and so on. If the pressure rises above the set point, the PLC will shed the last pump and so on.

Pumps on a "one pump per boiler" installation can be controlled by the boiler, or in a VSD system, by individual pressure sensors. Pumps on the second tank will always be configured on a common header.

Standard system is capable of using discrete level alarm switches (such as the McDonnell Millar 63 or 64) for fixed level alarms, or a level transmitter which can be configured from the touch screen.

Level control can be an independent mechanical system, or by using the above mentioned transmitter, control an electrical or I/P makeup valve.

Tank Pressure is monitored by a transmitter in steam space. PRV can be an independent mechanical system or an electrical or I/P pressure reducing valve. The second tank will be treated as an atmospheric pressure tank and will not have a tank pressure sensor.

#### A. Standard Equipment

10 inch color touch screen is standard.

A three module stack light is standard with a light for each mode. Green for normal, Yellow for non critical alarms Red for critical alarms. An audible alarm is standard, either a bell, horn or electronic sounder

PLC based control system for a two tank starts with and includes processor, PLC Power supply, I/O cards, 10" color touch screen, and Nema 4 control panel to provide the following functions

Level control can be an independent mechanical system, or by using the above mentioned transmitter, control an electrical or I/P makeup valve.

Tank Pressure is monitored by a transmitter in steam space. PRV can be an independent mechanical system or an electrical or I/P pressure reducing valve.

Communication options include OPC compliant Ethernet IP to Boiler master panel or customer BAS.

PLC based control system for a two tank starts with and includes processor, PLC Power supply, I/O cards, 10" color touch screen, and NEMA 4 control panel. Programming and I/O provided for the following:

- 1-6 pumps on the first tank, 1-3 pumps on the second tank using contactors, soft starters or combination starters; inputs and outputs which include Hand-Off-Auto Selector Switches, a pump motor running input, a pump motor overload or fault input, and pump run output.
- Low Water pump cut off on both tanks
- Audible Alarm output
- Stack Light outputs and light (Green for all systems normal, Yellow for non-critical alarm such as High Water, Red for critical alarms such as Pump Failure)
- Recirc Bypass output on Tank One Only
- · Chemical Feed Relay output on both tanks
- Boiler 1-6 feed water required inputs
- Analog Tank Pressure Input on Tank One only
- Analog Tank Temperature Input and transmitter on both tanks
- Analog Tank Level Input on both tanks
- Analog Discharge Header Pressure Input on both tanks using common headers
- 1-6 Pump Proving Flow Switch Inputs

Select one of the following devices.

Differential Pressure switch mounted and plumbed across the pump. Price per Pump

Pressure Switch mounted and plumbed on discharge side of pump. Price per Pump

Current sensing switch mounted to monitor 1 phase of the pump. Price per Pump

#### **B.** Options

Programming and I/O cards for the following are optional (each option requires the preceding ones):

#### Option 1

• Feedwater Make up Valve Analog Output for both tanks

#### Option 2

- PRV Analog Output
- Emergency Make up Valve Analog Output for tank 1.

#### Option 3

• Second tank system emergency Make up Valve

#### Option 4

- 1-3 VSD driven pumps I/O on tank one
- 1 VSD driven pump I/O on tank 2

#### Option 5

- 4-6 VSD driven pumps I/O on tank one
- 2-3 VSD driven pumps I/O on tank two
- 1-6 BF pump 1 pump per boiler VSD driven pump analog inputs

**Note:** Each ADAC programming option requires the corresponding hardware (drives, valves, transmitters, switches, etc.)

## **1.4-Specifications**

| Power                                |                                   |  |  |  |  |  |  |  |
|--------------------------------------|-----------------------------------|--|--|--|--|--|--|--|
| Power Supply Voltage                 | 120 VAC (102 VAC - 132 VAC)       |  |  |  |  |  |  |  |
| Power Supply Frequency               | 50 or 60 Hz                       |  |  |  |  |  |  |  |
| Maximum Total Connected Load         | 500 VA                            |  |  |  |  |  |  |  |
| Fusing                               |                                   |  |  |  |  |  |  |  |
| Controller Power Supply              | 3.15A                             |  |  |  |  |  |  |  |
| Analog Power Supply                  | 2A                                |  |  |  |  |  |  |  |
| Touch Screen HMI                     | 2A                                |  |  |  |  |  |  |  |
| Environmental                        |                                   |  |  |  |  |  |  |  |
| Ambient Operating Temperature Limits | 32° to 130°F.                     |  |  |  |  |  |  |  |
| Humidity                             | 85% RH continuous, non-condensing |  |  |  |  |  |  |  |
| Vibration                            | Continuous to 0.5 G               |  |  |  |  |  |  |  |

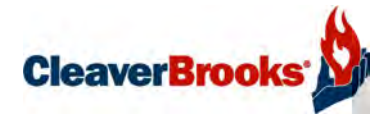

# Chapter 2 System Components

| Components                              |
|-----------------------------------------|
| Controller                              |
| Operator Interface                      |
| Ethernet Communications                 |
| Sensor Inputs                           |
| Optional Accessories                    |
| Sensors                                 |
| Variable Speed Drives for Pumps 2-6     |
| Expanded Diagnostics                    |
| Recirculation Valve Control             |
| Magnetic Level Transmitter 2-6          |
| Differential Pressure Level Transmitter |

#### 2.1-Components

The ADAC control system consists primarily of a Programmable Controller (PLC), touch screen Human Machine Interface (HMI), 24VDC power supplies, stack light, and various relays. Optional components could include an EtherNet hub and remote access paging modem.

The ADAC controller is factory pre-programmed to work with most Cleaver-Brooks deaerator and surge tank systems, yet allows easy configuration for specific options. The controller program logic is password secured, ensuring tamper-proof operation. The touch screen HMI provides user-friendly access to pump and level control functions, diagnostics and alarm histories, and any connected operating parameters.

#### A. Controller

The controller, or PLC, is a compact, modular microprocessor-based device that easily mounts on a DIN rail in the ADAC control panel.

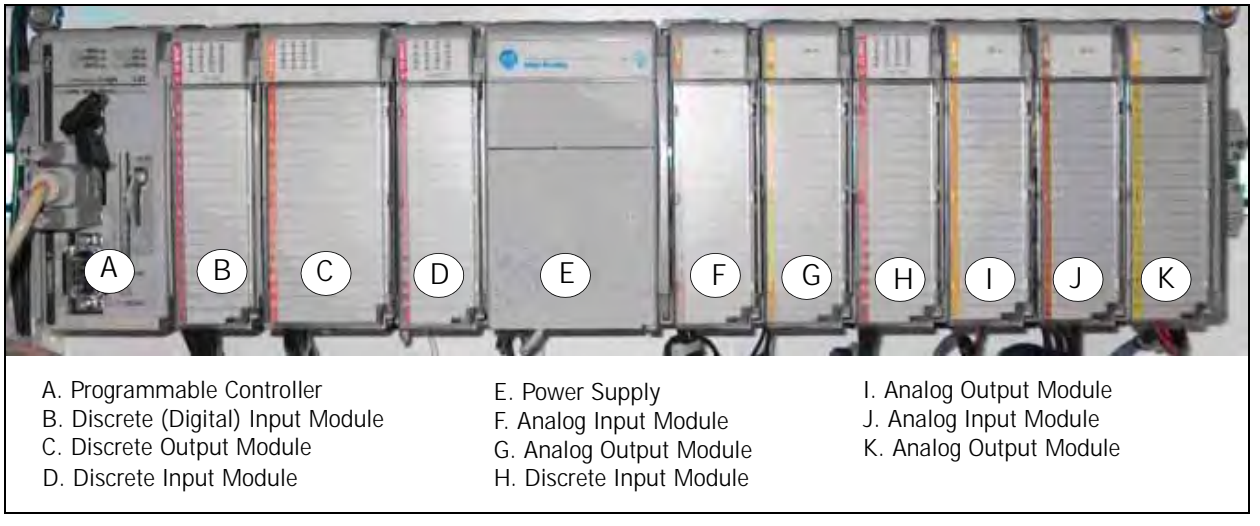

Figure 2-1 Typical controller-I/O configuration

The PLC holds the program logic and configuration data for the ADAC controls. The program logic is password-secured at the factory. The included power supply powers all of the rack modules as well as the integrated communications bus.

The remaining control components vary according to the type of system and the options chosen. The Base controller-I/O configuration consists of 16 discrete (digital) inputs, 4 or 8 analog inputs, and 2 or 8 analog outputs. A right end cap terminator is required in order to complete the controller modular communications bus.

Optional modules can be added to the PLC to provide additional functionality (see below).

#### Single Tank PLC Layout (also see Chapter 5, Input/Output Lists)

#### Base System

- 1. Processor (Slot 0)
- 2. Discrete Input Module (16 inputs) (Slot 1)
- 3. Discrete Output Module (16 outputs) (Slot 2)
- 4. Discrete Input Module (16 inputs) (Slot 3)
- 5. Power Supply
- 6. Analog Input Module (4 Ch.)(Slot 4)

#### **Optional Cards**

- 7. Analog Output Module (2 Ch.)(Slot 5)
- 8. Discrete Input Module (16 inputs) (Slot 6)
- 9. Analog Output Module (2 Ch.)(Slot 7)
- 10. Analog Input Module (4 Ch.)(Slot 8)
- 11. Analog Output Module (2 Ch.)(Slot 9)

#### Second Rack

- 12. Rack Expansion Kit
- 13. Power Supply
- 14. Analog Output Module (2 Ch.)(Slot 10)
- 15. Analog Input Module (4 Ch.)(Slot 11)
- 16. Analog Output Module (2 Ch.)(Slot 12)
- 17. Analog Input Module (4 Ch.)(Slot 13)

#### Two Tank PLC Layout (also see Chapter 5, Input/Output Lists)

#### **Base System**

- 1. Processor (Slot 0)
- 2. Discrete Input Module (16 inputs) (Slot 1)
- 3. Discrete Output Module (16 outputs) (Slot 2)
- 4. Discrete Input Module (16 inputs) (Slot 3)
- 5. Power Supply
- 6. Discrete Input Module (16 inputs) (Slot 4)
- 7. Analog Input Module (4 Ch.)(Slot 5)
- 8. Analog Input Module (4 Ch.)(Slot 6)

#### **Optional Cards**

- 9. Analog Output Module (2 Ch.)(Slot 7)
- 10. Analog Output Module (2 Ch.)(Slot 8)
- 11. Analog Output Module (2 Ch.)(Slot 9)

#### Second Rack

- 12. Rack Expansion Kit
- 13. Power Supply
- 14. Analog Input Module (4 Ch.)(Slot 10)
- 15. Analog Output Module (8 Ch.)(Slot 11)
- 16. Analog Input Module (4 Ch.)(Slot 12)
- 17. Analog Input Module (8 Ch.)(Slot 13)

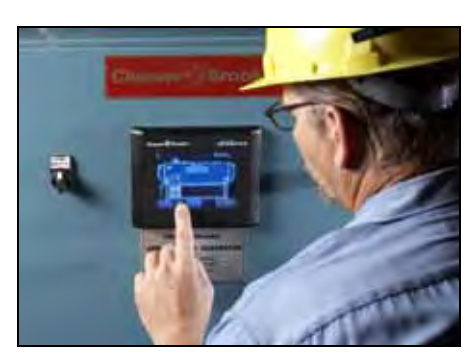

Figure 2-2

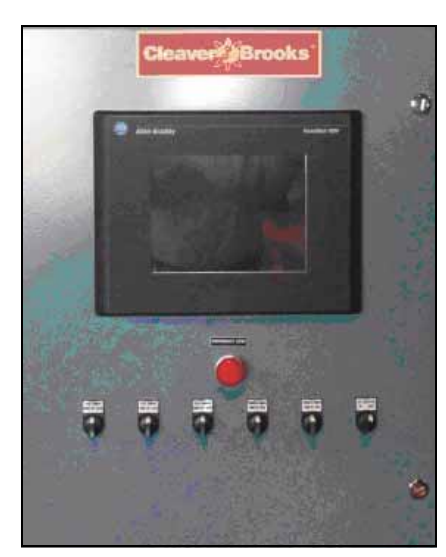

Figure 2-3

#### **B.** Operator Interface

Single tank systems use a 6" touch screen HMI (Fig. 2-2), which provides user-friendly access to boiler control information and functions in a backlit color display. The HMI not only displays numerous ADAC parameters at a glance, but in addition provides easy menu navigation for configuring control functions and troubleshooting alarms. A 10" touch screen (Fig. 2-3) is standard for two tank systems.

The HMI communicates with the PLC using an RS-232 serial connection.

#### **C. Ethernet Communications**

An Ethernet/IP port connects the ADAC controller to an Ethernet network. The ADAC utilizes OPC compliant Ethernet/IP for several communication functions:

- Connecting the ADAC system to an existing infrastructure, e.g. plant Local Area Network (LAN)
- Integration with a Building/Plant Automation System (BAS)
- E-mail control system alarms to plant or service personnel
- Remote monitoring of the system via customer Wide Area Network
  (WAN) or via Internet

Ethernet/IP is also used for certain control functions. The CB Hawk ICS Boiler Room Network connects individual boiler controllers and the ADAC with the Cleaver-Brooks Hawk ICS Master Boiler Room Controller. The Boiler Room Network provides a single BAS interface for multiple boiler and ADAC systems. Additional boiler room control functions can also be incorporated into the Master controller.

#### **D. Sensor Inputs**

• Steam Pressure Transmitter for DA tanks only (Fig. 2-4); mounted in steam space. This transmitter provides a sensor input to the ADAC controller. It transmits a 4-20mA process variable signal to the controller for the purpose of displaying pressure inside the tank or to provide a process value for optional PRV control. • Hot Water Temperature Transmitter (Fig. 2-5); one per tank. This transmitter provides a sensor input to the ADAC controller. The 4-20mA signal is used to display water temperature in the tank.

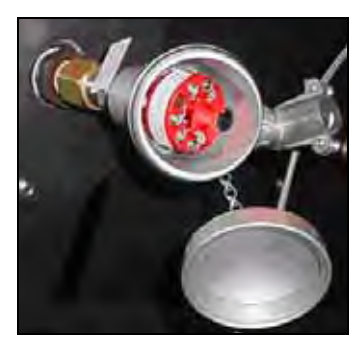

Figure 2-5

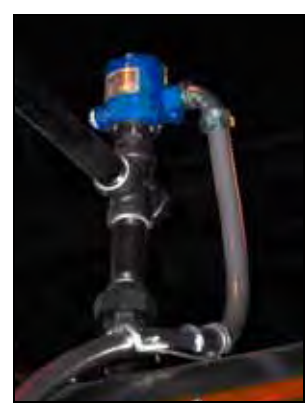

Figure 2-4

# **2.2-Optional Accessories**

#### A. Sensors

- Water Level, 4-20mA signal, one per tank (Fig. 2-6).
- Header Pressure Transmitter, 4-20 mA signal (used for pump lead/ lag and alternation), one per tank for common headers, one per pump for one-pump-per-boiler VSD systems (Fig. 2-7).

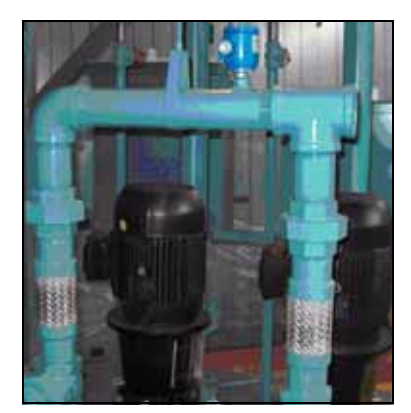

Figure 2-7

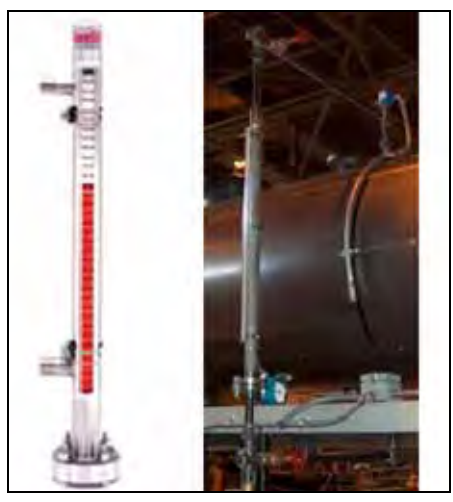

Figure 2-6

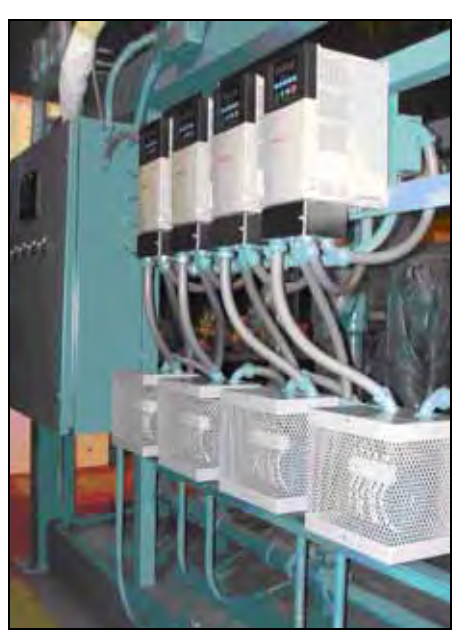

Figure 2-8 Variable Speed Drives

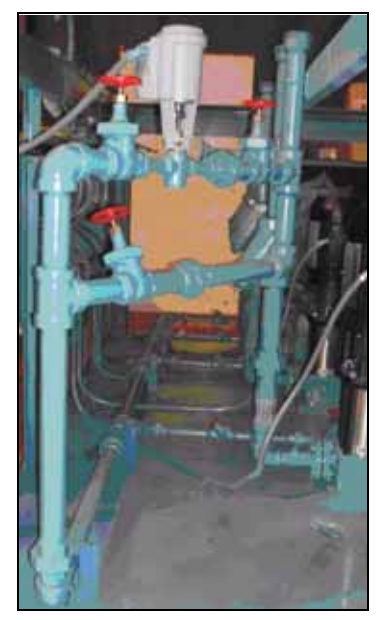

Figure 2-9 Recirculation Valve

**Note:** For magnetic sensor level charts and installation diagram, see **Appendix** pp. A-2—A-4.

#### **B. Variable Speed Drives for Pumps**

An optional Variable Speed Drive (VSD) controls the speed of the pump motor for enhanced pressure/flow control and reduced electrical energy consumption.

Drives are NEMA 1 and are supplied with line reactors.

#### **C. Expanded Diagnostics**

An optional 16-point discrete input module can be used to provide additional pump monitoring.

#### **D. Recirculation Valve Control**

This option allows the ADAC system to close off the recirculation piping, sending all of the pump flow out to the boiler. When the system detects sufficient flow to protect the pump, the valve closes. When demand drops, the valve opens, allowing flow back to the tank and protecting the pump.

#### E. Magnetic Level Transmitter

The level transmitter is made up of four components:

- · Stainless steel chamber with 2 process connections
- Level indicator consisting of magnetically interlocked flags in a plastic housing strapped to the chamber.
- Transmitter junction box containing the circuit board and sensor tube.
- Magnetic float (shipped loose).

Sensor resolution is 3/8".

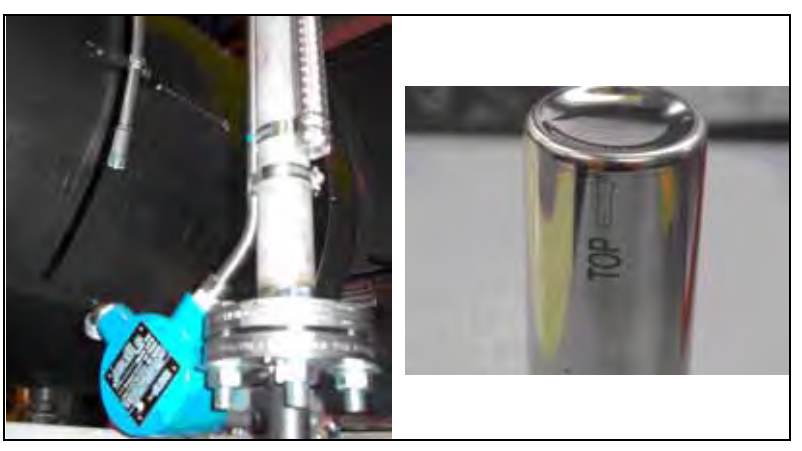

Figure 2-10 Level Transmitter and Float

**NOTE:** The float must be installed before the transmitter or level indicator will work. The float is laser etched with the word "TOP" and an arrow indicating the direction the float must be inserted into the chamber.

As with any level control device, regular maintenance to blow down and inspect the inner chamber should be performed to ensure proper operation.

#### F. Differential Pressure Level Transmitter

#### Commissioning

This procedure applies only to differential pressure transmitters used for level measurement on pressurized closed pressure vessels (boiler drum or deaerator).

- 1. Make sure that power to the transmitter is "OFF".
- 2. With stop valves on the pressure vessel side closed, fill the impulse line going to the low-pressure side of transmitter with distilled water.
- 3. Open low and high pressure valves on the vessel side to fill impulse lines with water.
- 4. Slowly open the high pressure valve on the transmitter side (part of 3-valve manifold) to fill the transmitter pressure-detector section with water.
- 5. Slowly open the low pressure valve on the transmitter side (part of 3-valve manifold) to fill the transmitter pressure-detector section with water.
- 6. Check that there are no leaks in the impulse piping, 3-valve manifold, transmitter or other components.
- 7. To vent air from the impulse lines and transmitter, slowly open vent plug on the transmitter (one side at the time) until only liquid is coming from the plug orifice. Tighten vent plugs.
- 8. Turn on power to the transmitter.
- 9. Confirm transmitter operation.

#### To Re-span Rosemount 3051 Transmitter

- 1. On the top of the transmitter head locate Zero (Z) and Span (S) buttons.
- 2. Fill reference leg (low pressure side) with water.
- 3. On the three valve bypass manifold open high pressure side valve, close low pressure side valve and open bypass valve.
- 4. Loosen bleed nut on the high pressure side and wait until only water is coming out (no air). Repeat for the low pressure side.
- 5. Close bypass valve and open low pressure side valve.
- 6. Fill deaerator with water to the button of the gauge glass and press Zero button. Hold Zero button for at least 2 seconds.
- 7. Fill deaerator with water to the top of the gauge glass and press Span button. Hold Span button for at least 2 seconds.
- 8. Measure the length of the gauge glass.
- On the PanelView screen for transmitter calibration. Zero = 0. Span = Length of the gauge glass.

**Note:** For differential pressure transmitter installation diagram see **Appendix** p. A-5.

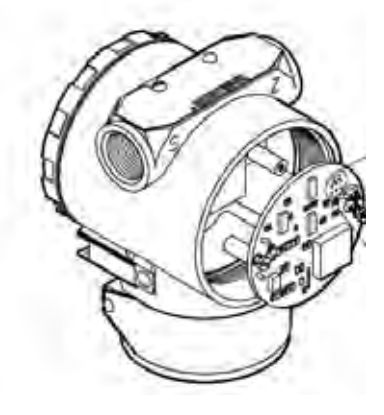

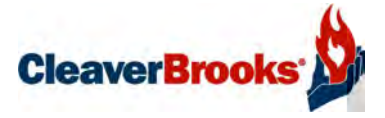

# Chapter 3 Commissioning

| HMI Push Button Color Key 3-2               |
|---------------------------------------------|
| Entering values on the HMI screens 3-3      |
| Screen Selection Menu                       |
| Configuring I/O Modules 3-4                 |
| DA Tank Options 3-5                         |
| Surge Tank Options                          |
| Analog Input Configuration 3-7              |
| Feed Pump Configuration 3-8                 |
| Transfer Pump Configuration 3-10            |
| Feed Pump VSD Tuning/Control 3-10           |
| DA Feedwater Valve Tuning/Control 3-11      |
| Surge Feed Water Valve Tuning/Control       |
| DA Tank PRV Steam Valve Tuning/Control 3-13 |
| Chemical Feed Configuration                 |
| Ethernet Configuration 3-14                 |
| Display Configuration                       |

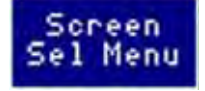

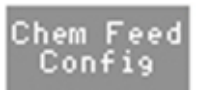

3.1-HMI Push Button Color Key

The HMI push buttons are color-coded as follows:

**BLUE**: Navigates to the indicated Operator screen. Examples: <Screen Sel Menu>, <DA Tank Overview>, <Feed Pump Control>, etc.

**GRAY**: Navigates to the indicated Configuration screen. Examples: <Analog In #1 >, <Chem Feed Config>, <Feed Pump Config>, etc.

These screens are password protected and should only be accessed by qualified personnel.

When a gray Configuration button is pressed, a password keypad will be displayed. Enter password and press the Enter key to access the desired screen.

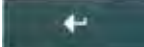

Note: When transitioning from one Configuration screen to another Configuration screen in succession, the password does not need to be re-entered. If a transition is made from a Configuration screen to an Operator screen, the password will again be required before reentering Configuration mode.

If an incorrect password is entered, the screen will indicate "ERROR: Access Denied..." Touch the screen to continue using the HMI.

GREEN: Start/activate devices.

**RED**: Stop/deactivate devices, and enter values for alarm messages that utilize the red stack light.

**YELLOW**: Enter values for alarm messages that utilize the yellow stack light.

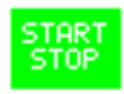

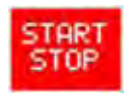

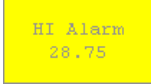

## 3.2-Entering values on the HMI screens

Screens containing user-modifiable values will show a <Change> pushbutton. To change a value, press <Change>; the numeric keypad will appear. Enter the desired value and press Enter.

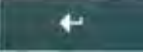

The keypad will close and the chosen value will be displayed on the <Change> button. Next, press the pushbutton for the value to be changed (<Span>, for example). The new value will be displayed on the selected button.

If the entered value is not within the acceptable range for the chosen parameter, an "Out of Range' message will appear above the <Change> button. To continue, press <Change> again and repeat the above steps.

If an out-of-range value is entered, the <Change> button will reset to zero if a new value is not entered within 60 seconds.

# 3.3-Screen Selection Menu

On system power-up, the Screen Selection Menu is displayed. This screen provides pushbutton access to the various Operator, Configuration, and Alarm screens.

|                                 |                            |                                   |                                      | CLEAVER         | BROOKS           |
|---------------------------------|----------------------------|-----------------------------------|--------------------------------------|-----------------|------------------|
|                                 |                            | Screen Select                     | ion Renu-                            |                 |                  |
| Transfer<br>Pump<br>VSD Control | Feed Pump 1<br>VSD Control | Feed Pump 2<br>VSD Control        | Feed Pump 3<br>VSD Control           |                 | Peturn           |
|                                 | Yeed Pump 4<br>VSD Control | Feed Pump 5<br>VSD Control        | Feed Pump 6<br>VSD Control           |                 | V Contina        |
|                                 |                            |                                   |                                      |                 |                  |
|                                 |                            |                                   |                                      | Anales          | Augue<br>a Renu  |
| PRV Steam<br>Valve<br>Control   | Surge Taak<br>Overview     | DA Feed<br>Water Valve<br>Control | Surge Feed<br>Water Valve<br>Control | Contle<br>Selar | Bernent.<br>Remu |
|                                 |                            |                                   |                                      |                 |                  |

Figure 3-1 Screen Selection Menu

**Note:** Prior to commissioning the controls, ensure transmitters have been correctly installed. See previous chapter, **System Components.** See also **Appendix** p. A-4 (magnetic transmitter) or A-5 (differential pressure transmitter).

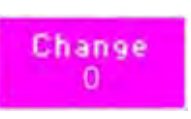

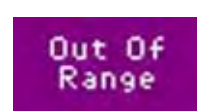

- Note: Screen layout may differ between 6" and 10" screens.
- Note: It may be convenient to remove the alarm relay until system configuration is complete. The alarm circuit is designed to energize the relay while the system is functioning normally. In the event of an alarm condition the relay will de-energize, causing the alarm to sound.

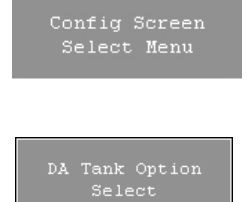

## 3.4-Configuring I/O Modules

The Inputs/Outputs must be configured first. From the Screen Select Menu press <Config Screen Select Menu>. Password for this level is 3232.

Next select < DA Tank Option Select>.

Next select < I/O Configuration Not Complete>. Password for this level is 5463.

Next select < Configure I/O Modules >.

This will trigger the processor to poll and display all of the attached modules. Ensure that the number of modules shown on the screen matches the actual modules in the control cabinet. If the modules present do not all appear on the display, power down the panel and check that the white locking lever on top of each module is locked into position. Then power up and try the configuration sequence again. When finished, press < DA Tank Option Select > .

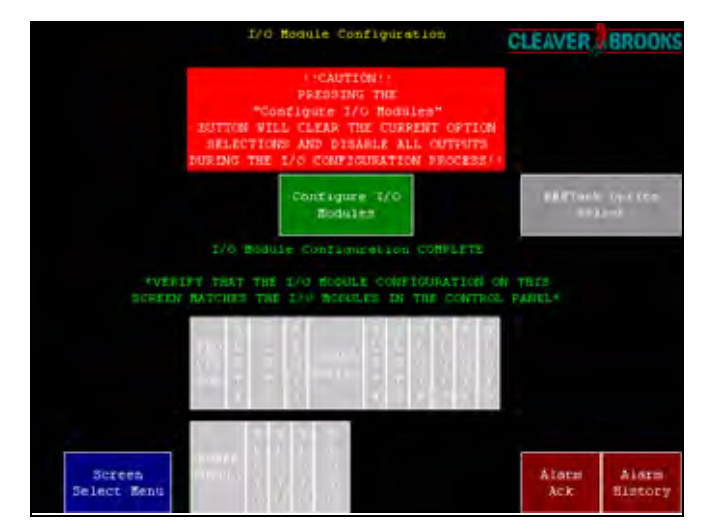

Figure 3-2 I/O Module Configuration

# 3.5-DA Tank Options

Press < Select Tank Type> to choose either Duo Tank or Two Tank installation.

|                                                               | DA TABE OPEI                              | on Selection                                                  | LEAVER                         | BROOKS                  |  |  |
|---------------------------------------------------------------|-------------------------------------------|---------------------------------------------------------------|--------------------------------|-------------------------|--|--|
| (CANTION) ALL PURPS MUST BE OFF TO SELECT OPTIONS             |                                           |                                                               |                                |                         |  |  |
| 1/0<br>Cost Louiser, 100<br>Cost LETE                         |                                           | Fump FLOW/FRESSURE<br>Proving Switch<br>Alarme DISABLED       | Vaer D<br>Analog<br>DIBA       | efined<br>Input<br>BLED |  |  |
| Denor Teel Type<br>Due of Teel Tables<br>alle Table (Blacting | DA Tank<br>Température Sénsor<br>DISANLED | DA Encorre d'Altera (<br>ENARLES                              | Opt (no<br>Bi                  | 76 (877<br>84           |  |  |
| Context Feed Frag<br>Contextue of Vills<br>Contextue Statemen | DA Tank<br>Level Sensor<br>DIMABLED       | Tachine DA Guelen<br>Ruma de Presenteri<br>Presente schlertig |                                |                         |  |  |
| DA Tunk<br>Besser Sensor<br>DISABLED                          | DA Tenk<br>Frenzure Sensur<br>DIBASLED    | Feed Prep<br>FLOW/PRES Proving<br>Switch DISABLED             | Juggs Tack<br>Opeles balant    |                         |  |  |
| Yess Fump Control<br>Inset C. FFRS/FLOR<br>FLOW DELECTED      | DA Tank<br>Feed Water Valve<br>DISABLED   | DÅ<br>Fredbring Valve<br>Diteor Action                        | Ankies Aspec<br>Contin Rona    |                         |  |  |
| Meadar Tenons of<br>1 Paug per Bolinst<br>1 Paug potsta ati   | DA Tank<br>PRV Steam Valve<br>DIBAELED    | DÅ<br>DEV DEBAR VALVE<br>Sikeet Acting                        | Contig Screen.<br>Select Annu- |                         |  |  |
| Streen<br>Select Menu                                         |                                           | .DÅ<br>Canairaní Fééd<br>Esabiled                             | Alars<br>Ack                   | Alarn<br>Surcory        |  |  |

Figure 3-3 DA Tank Option Selection

Use the remaining buttons on this screen to turn on all options present on this tank. Selections will turn green when enabled.

Additional buttons on the Option Select screen perform the following functions:

- Enable/disable the Pump Flow/Pressure Switch alarms (if applicable)
- Toggle the analog output signal to the DA feedwater valve:

Direct Acting: 4mA = valve closed; 20mA = valve fully openedReverse Acting: 4mA = valve fully opened; 20mA = valve closed

• Toggle the analog output signal to the PRV valve:

Direct Acting: 4mA = valve closed; 20mA = valve fully openedReverse Acting: 4mA = valve fully opened; 20mA = valve closed

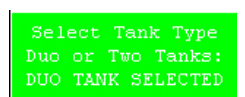

# 3.6-Surge Tank Options

Select < Surge Tank Option Select >.

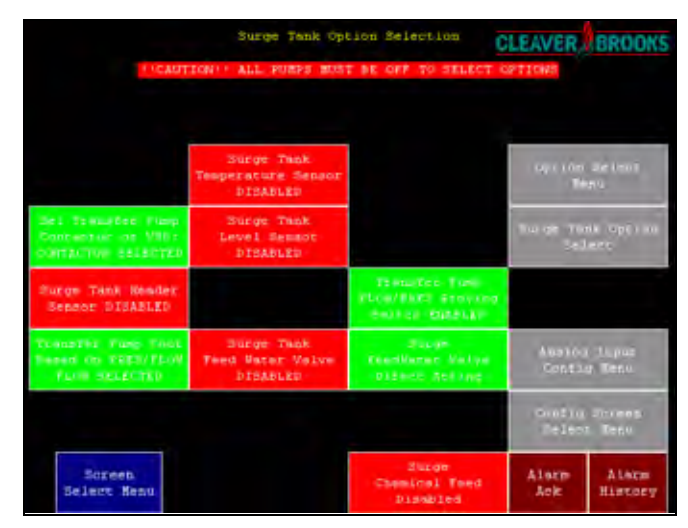

Figure 3-4 Surge Tank Option Selection

Use this screen to turn on all options present for this tank. Selections will turn green when enabled.

Other pushbuttons on this screen perform the following functions:

- Enable/disable the Pump Flow/Pressure Switch alarms (if applicable)
- Toggle the analog output signal to the surge feedwater valve:

Direct Acting: 4mA = valve closed; 20mA = valve fully opened Reverse Acting: 4mA = valve fully opened; 20mA = valve closed

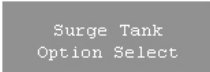

# 3.7-Analog Input Configuration

After configuring the I/O Modules, DA Tank options, and Surge Tank options, press < Analog Input Config Menu>. From this screen the span, process set points, and alarm set points for all analog I/O devices are set.

| Duepe                | Burge Tank Level AUX LOW MATER CUT OFF<br>SLWCOR        |                 |                  |                              |                   |
|----------------------|---------------------------------------------------------|-----------------|------------------|------------------------------|-------------------|
| DA REMARC<br>Force   | Terre                                                   | Tunis<br>Salare | PA Time          | E)                           | Tank              |
| Surge Beader<br>File | n Bender Burge Tenk Burge Tenk<br>Fre Tenperstare Level |                 | Uses I<br>Azwiet | Uses Defined<br>Aquing Input |                   |
|                      |                                                         |                 |                  | Analog                       | f Ingut<br>g Benu |
|                      |                                                         |                 |                  | Cont i y<br>Selec            | screen<br>5 Nooi  |
| Screen               | DA Tank                                                 | Feed Plasp      | Transfer         | Alarm                        | Alarm             |

Figure 3-5 Analog Input Configuration

To configure Analog Input 1, press <DA Header Pressure>. The following screen will appear:

|                              | Surge Tank Level<br>Bad Quality (Analog In) |                 |                                   |                                      |                   | CLEAVER                        |  |
|------------------------------|---------------------------------------------|-----------------|-----------------------------------|--------------------------------------|-------------------|--------------------------------|--|
|                              |                                             |                 | DA Header i<br>O per              | Press                                |                   |                                |  |
| LO Alem<br>0.0               |                                             | 4 0             | хю<br>.0                          | HT ALBER<br>0.0                      |                   |                                |  |
|                              |                                             | - 2)<br>0       | ska<br>20                         | AlaraTine<br>0.0.3                   |                   | Change<br>11                   |  |
|                              |                                             | Ter O L         | name the Alls                     | en Functions<br>- Colemand           |                   |                                |  |
| DA Sende<br>Pres             |                                             |                 |                                   |                                      | Américo<br>Conto  | e Auros<br>la Roma             |  |
| PRV Stea<br>Valve<br>Control | Sarg<br>Ove                                 | e Taak<br>sview | DA Feed<br>Water Valve<br>Control | Surge Feed<br>Water Valve<br>Control | Const La<br>Se La | Contle Brosen.<br>Selare Annu- |  |
| Screen<br>Select Me          | nu Ove                                      | Tank<br>cview   | Feed Fump<br>Control              | Transfer<br>Frap Control             | Alars<br>Ack      | Alers<br>Sistory               |  |

Figure 3-6 DA Header Pressure Configuration

Use this screen to enter the desired values for Zero, Span, HI Alarm, LO Alarm, and Alarm Time.

To enter or change a value, press the <Change> button. When the numeric keypad appears, enter desired value and press enter key. Then press the button for the parameter that you wish to change (Zero, Span, HI Alarm, LO Alarm, or Alarm Time).

The LO Alarm value must be between the Zero value and the HI Alarm value. The HI Alarm value must be between the LO Alarm value and the Span value.

To enable alarms, enter an Alarm Time value between 0.1 seconds and 32400.0 seconds (9 hours). To disable alarms, set the Alarm Time to 0 (zero) seconds.

After configuring Analog Input 1 (DA Header Pressure) press <Analog Input Config Menu> and repeat the above steps for the remaining inputs:

- Analog In #2 DA Tank Temp
- Analog In #3 DA Tank Levl
- Analog In #4 DA Tank Pres
- Analog In #5 Sg Hdr Pres
- Analog In #6 Sg Tank Temp
- Analog In #7 Sg Tank Levl

## **3.8-Feed Pump Configuration**

After configuring the Analog Inputs, press <Config Screen Select Menu>. On the Configuration Screen Selection Menu press <Feed Pump Config>. The following screen will appear:

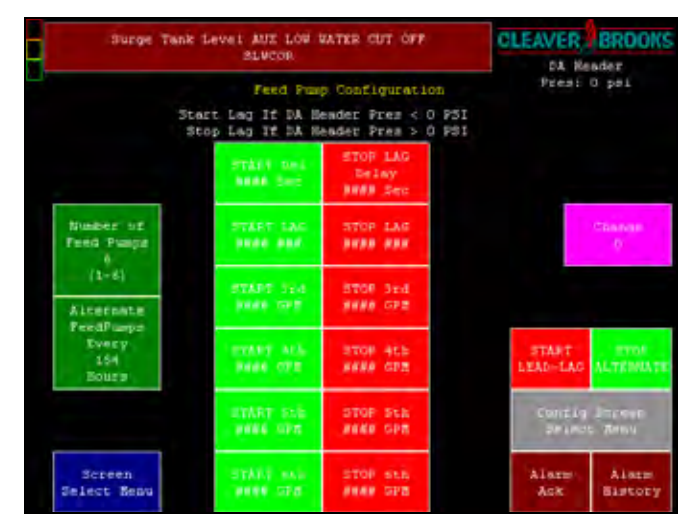

Figure 3-7 Feed Pump Configuration

First use the <Change> button to select the number of feed pumps (allowable value is 1-6).

Next set the following values:

- If this system uses Variable Speed Drives for the feed pumps:
- 1. Enter the START LAG %. Allowable values are 0 (zero) % to STOP LAG %.
- 2. Enter the STOP LAG %. Allowable values are START LAG % to 100 %.
- 3. Enter the START Del time. Allowable values are 0 to 300 seconds.

- 4. Enter the STOP Del time. Allowable values are 0 to 999 seconds.
- If this system uses Motor Starters/Contactors (standard) for the feed pumps:
- 1. Enter the START LAG PSI. Allowable values are either:

Boiler Feedwater Header Pressure Zero to STOP LAG PSI if boiler feedwater header pressure alarms are disabled (AlarmTime = 0).

or

Boiler Feedwater Header Pressure LO Alarm value to STOP LAG PSI if boiler feedwater header pressure alarms are enabled (AlarmTime  $K \odot$ ).

2. Enter the STOP LAG PSI. Allowable values are either:

START LAG PSI to Boiler Feedwater Header Pressure Span if boiler feedwater header pressure alarms are disabled (AlarmTime = 0).

or

START LAG PSI/Boiler Feedwater Header Pressure LO Alarm value to Boiler Feedwater Header Pressure HI Alarm value if the boiler feedwater header pressure alarms are enabled (AlarmTime  $\ltimes$  0).

- 3. Enter the START Del time. Allowable values are 0 to 20 seconds.
- 4. Enter the STOP Del time. Allowable values are 0 to 999 seconds.
- 5. Enter the Alternate Feed Pump time increment. Allowable values are 0 hours (alternate disabled) to 9999 hours.

The Lead/Lag function can be started or stopped using the <START (STOP) LEAD-LAG> pushbutton.

The Alternate function can be started or stopped using the <START (STOP) ALTERNATE > pushbutton.

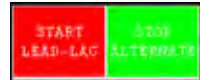

## 3.9-Transfer Pump Configuration

Next, from the Configuration Screen Selection Menu, press  $< \mbox{Transfer Pump Config}>$  .

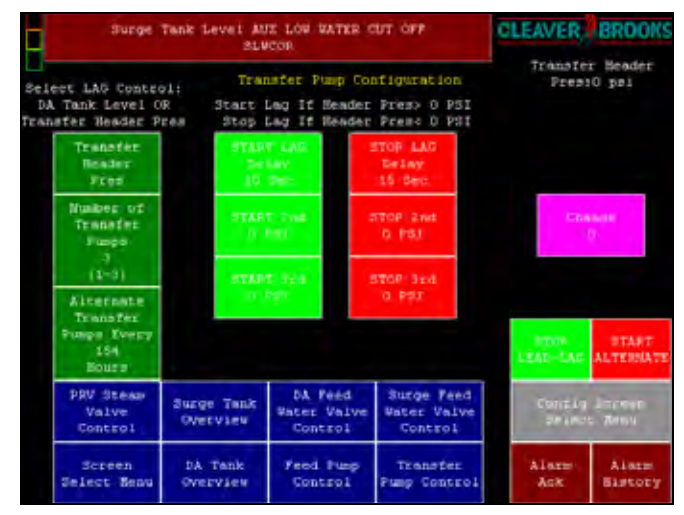

Figure 3-8 Transfer Pump Configuration

Enter the number of transfer pumps in the system (allowable value is 1-3).

Remaining entries are similar to Feed Pump Configuration above.

# 3.10-Feed Pump VSD Tuning/Control

PID tuning and Manual/Auto control for the feed pump VSDs are accessed through these screens. Press <Feed Pump VSD Tune> from the Configuration Screen Selection Menu.

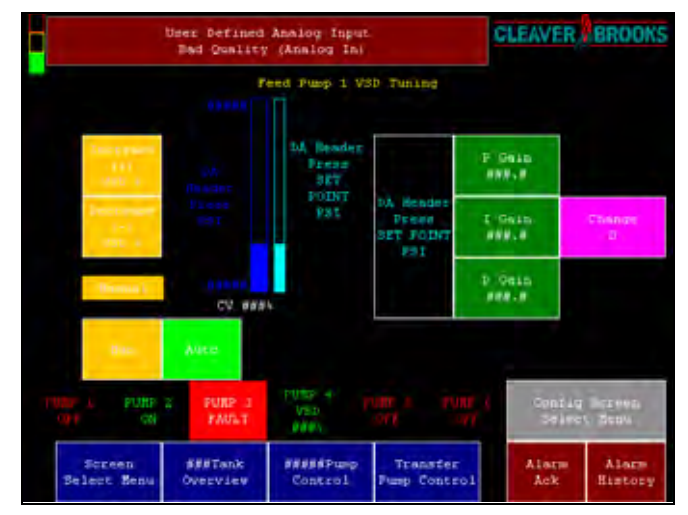

Figure 3-9 Feed Pump VSD Tuning

Feed Pump 1 VSD Tune First set the DA header pressure set point. Allowable values are either:

Boiler Feedwater Header Pressure Zero to Boiler Feedwater Header Pressure Span if Boiler Feedwater Header Pressure Alarms are disabled (Alarm Time = 0).

or

Boiler Feedwater Header Pressure LO Alarm value to Boiler Feedwater Header Pressure HI Alarm value if Boiler Feedwater Header Pressure Alarms are enabled (Alarm Time  $\ltimes$  0).

Next enter the PID gain values. These values will vary based on the application. Allowable values are 0.0 to 999.0 (D gain is typically set to 0).

The <Man> and <Auto> pushbuttons are used to toggle VSD control between Manual and Automatic mode. In Manual mode the <Increase (Decrease) VSD %> buttons are used to manually control VSD output. In Automatic mode, the PLC controls VSD output based on the set point and PID settings.

The Feed Pump VSD Control Screen is similar to the Feed Pump VSD Tuning Screen. The Control screen allows Manual/Auto switching and manual increment/decrement of control output, but does not have access to PID tuning.

# 3.11-DA Feedwater Valve Tuning/Control

Return to the Configuration Screen Selection Menu and press < DA Feed Water Valve Tune > .

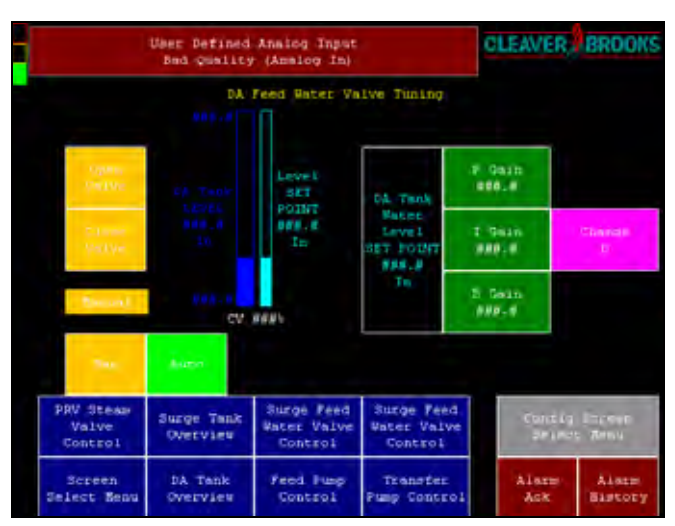

#### Figure 3-10 DA Feedwater Valve Tuning

PID tuning and Manual/Auto control for the DA feedwater valve are accessed through these screens.

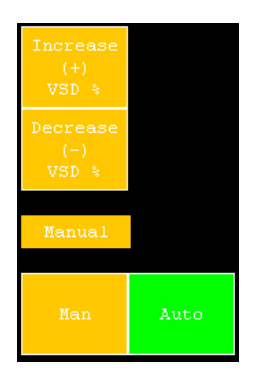

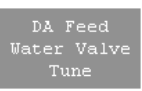

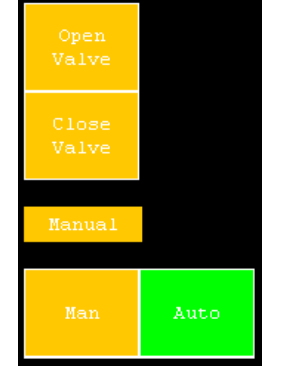

First set the DA tank water level set point (inches). Allowable values are:

DA Tank Level Zero to DA Tank Level Span if DA Tank Level Alarms are disabled (Alarm Time = 0).

or

DA Tank Level LO Alarm value to DA Tank Level HI Alarm value if DA Tank Level Alarms are enabled (Alarm Time  $\ltimes$  0).

Next enter the PID gain values. These values will vary based on the application. Allowable values are 0.0 to 999.0 (D gain is typically set to 0).

The <Man> and <Auto> pushbuttons are used to toggle feed water valve control between Manual and Automatic mode. In Manual mode the <Open (Close) Valve> buttons are used to manually open and close the feedwater valve. In Automatic mode, the PLC controls the valve based on the set point and PID settings.

The DA Feedwater Valve Control Screen is similar to the DA Feedwater Valve Tuning Screen. The Control screen allows Manual/ Auto switching and manual increment/decrement of control output, but does not have access to PID tuning.

# 3.12-Surge Feed Water Valve Tuning/Control

If the system is equipped with a surge tank, a < Surge Feed Water Valve Tune > button will appear on the Configuration Screen Select screen. Use this button to access the Surge Feed Water Valve tuning and control screens.

Surge Feed Water Valve tuning parameters are configured in a similar manner as those for the DA Feed Water Valve.

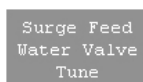

# 3.13-DA Tank PRV Steam Valve Tuning/Control

If the system is equipped with a DA tank PRV Steam Valve, a < PRV Steam Valve Tune > pushbutton will apear on the Configuration Screen Select screen.

First set the DA Tank Pressure set point. Allowable values are either:

DA Tank Pressure Zero to DA Tank Pressure Span if the DA Tank Pressure alarms are disabled (Alarm Time = 0).

or

DA Tank Pressure LO Alarm value to DA Tank Pressure HI Alarm value if DA Tank Pressure alarms are enabled (Alarm Time  $\ltimes$  0).

Next enter the PID Gain values. These values will vary based on the application. Allowable values are 0.0 to 999.0 (D gain is typically set to 0).

The <Man> and <Auto> pushbuttons are used to toggle PRV Steam Valve control between Manual and Automatic mode. In Manual mode the <Open (Close) Valve> buttons are used to manually open and close the PRV valve. In Automatic mode, the PLC controls the valve based on the set point and PID settings.

The PRV Steam Valve Control screen is similar to the Tuning screen. The Control screen allows Manual/Auto switching and manual increment/decrement of control output, but does not have access to PID tuning.

# 3.14-Chemical Feed Configuration

If the system is equipped with a DA (Surge) chemical feed system, the appropriate pushbutton will appear on the Configuration Screen Select screen.

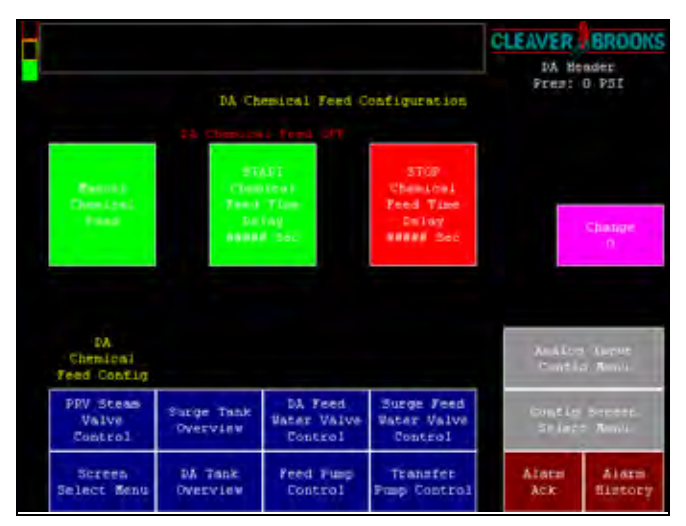

Figure 3-11 DA Chemical Feed Configuration

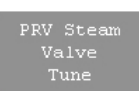

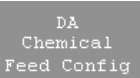

Manual Chemical Feed

> Ethernet Config

To configure the feed system, enter values for START Chemical Feed Time Delay and STOP Chemical Feed Time Delay. Allowable range is 0 to 32400 seconds (9 hours).

The start and stop delays function as follows:

When any DA feed pump is ON and in AUTO mode (PLC control) and the START Chemical Feed Time Delay has elapsed, the chemical feed contact will CLOSE.

When all of the DA feed pumps are OFF (or if no pumps are in AUTO) and the STOP Chemical Feed Time Delay has elapsed, the chemical feed contact will OPEN.

**Manual chemical feed** does not utilize the START/STOP delays. While the <Manual Chemical Feed> button is held, the chemical feed contact will be CLOSED.

When the <Manual Chemical Feed > button is released, the chemical feed contact will OPEN unless there is a DA feed pump ON and in AUTO. In this case, the chemical feed contact will not OPEN until all of the DA feed pumps are OFF and the STOP Chemical Feed Time Delay has elapsed.

After configuring DA Chemical Feed, repeat steps for Surge Chemical Feed (if applicable).

# 3.15-Ethernet Configuration

To establish Ethernet communications, certain information needs to be entered on the Ethernet Configuration screen, accessible by pressing <Ethernet Config> on the Configuration Screen Select menu.

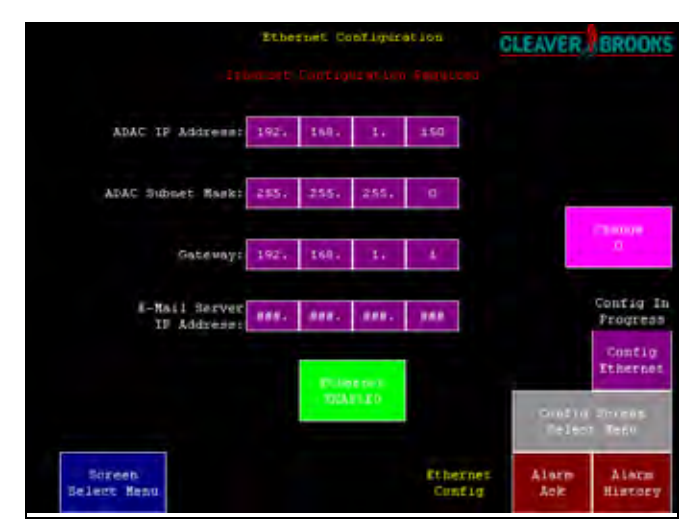

Figure 3-12 Ethernet Configuration

The following items can be configured from this screen:

- ADAC IP Address This address and the Subnet Mask are required to allow access to a local area network. These addresses need to be obtained from your local information management department. Use the <Change> button to modify the values.
- ADAC Subnet Mask See ADAC IP Address.
- Gateway Used to communicate with other networks. This address needs to be obtained from your local information management department. Use the <Change> button to modify the values.
- E-Mail Server IP Address Set to your company's E-mail server address.

This default Ethernet addressing is as follows:

|                         | ADAC IP Address | ADAC Subnet Mask | Gateway     |
|-------------------------|-----------------|------------------|-------------|
| ADAC DA Single Tank PLC | 192.168.1.150   | 255.255.255.0    | 192.168.1.1 |
| ADAC Surge Single Tank  | 192.168.1.151   | 255.255.255.0    | 192.168.1.1 |
| ADAC Dual Tank PLC      | 192.168.1.150   | 255.255.255.0    | 192.168.1.1 |

#### Table 3-1 Cleaver-Brooks Default Ethernet Addresses

When changes are made on this screen, after the changes have been entered, the <Config Ethernet> button must be pressed. This will automatically update the Ethernet settings. If the configuration has not been completed, a message will appear on several screens to remind the operator that configuration is required.

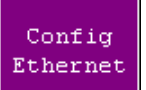

# 3.16-Display Configuration

Most of the Panel View parameters are preset and should not be changed. PV configuration does, however, allow setting of the date and time. Press < PV Config Screen > from the Screen Selection Menu to access. You will be prompted for a password (3232).

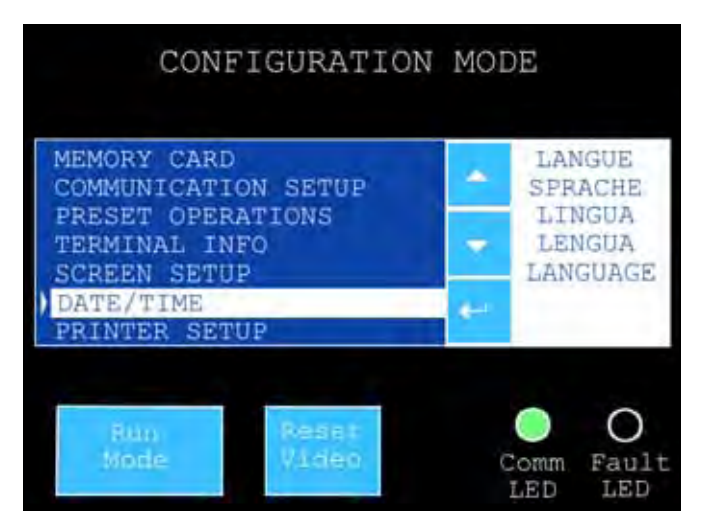

Figure 3-13. Configuration Screen

To change the date and time, arrow down to the Date/Time menu and press return.

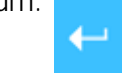

|              | DATE/TIME    |              |      |
|--------------|--------------|--------------|------|
| Year<br>2003 | Month 2      | Day:         |      |
| Hour<br>18   | Nimute<br>37 | Second<br>(8 |      |
| 2/7/20       | 03 08        | 37:18AM      | EXIT |

Figure 3-14. Date / Time Screen

Select the value to change. Enter the desired value in the numeric keypad and press return. When finished press the <EXIT> button.

The ADAC can also print its alarm history to a serial printer. The printer is connected to the RS232 port on the display. To enable printing, press the Port Mode button.

The printer will print alarms as they occur.

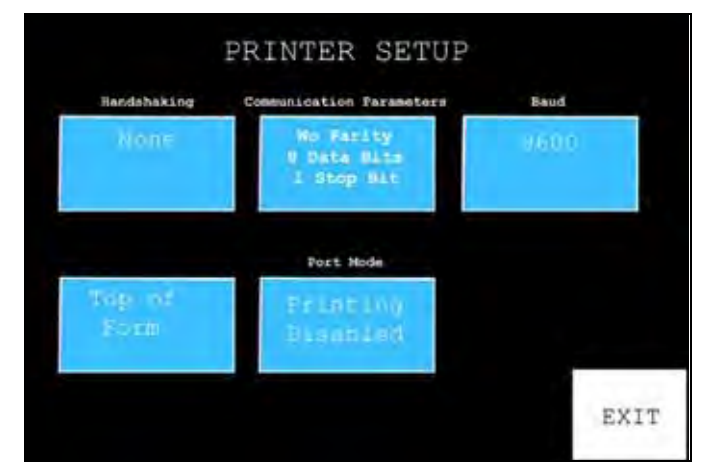

Figure 3-15. Printer Setup Screen

The display has a screen saver feature that can be enabled. Arrow to the < Screen Setup> and press return.

Toggle the <Screen Saver> button to activate. From this screen the brightness can be adjusted using the <Intensity> button.

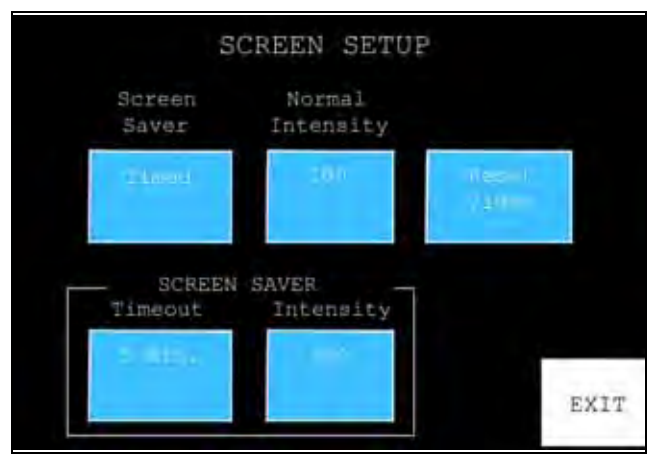

Figure 3-16. Screen Setup

The Panel View software can be loaded or saved utilizing a PCMCIA memory card. The card inserts into the back of the display. Arrow to the <Memory Card> button and press return.

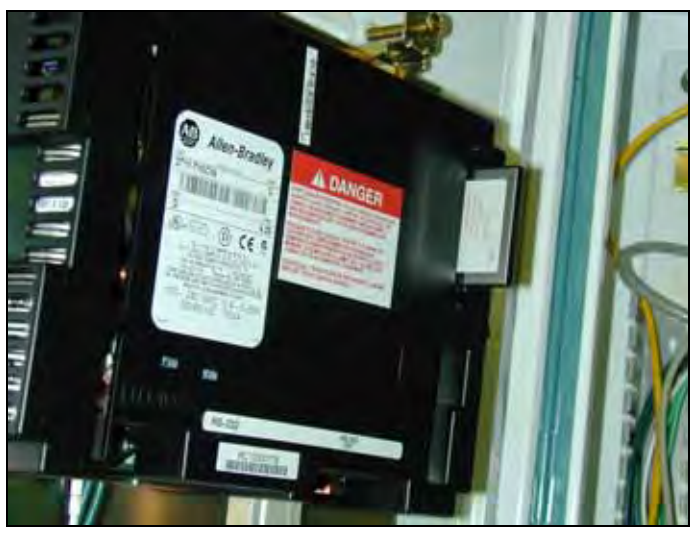

Figure 3-17. Panel View Memory Card

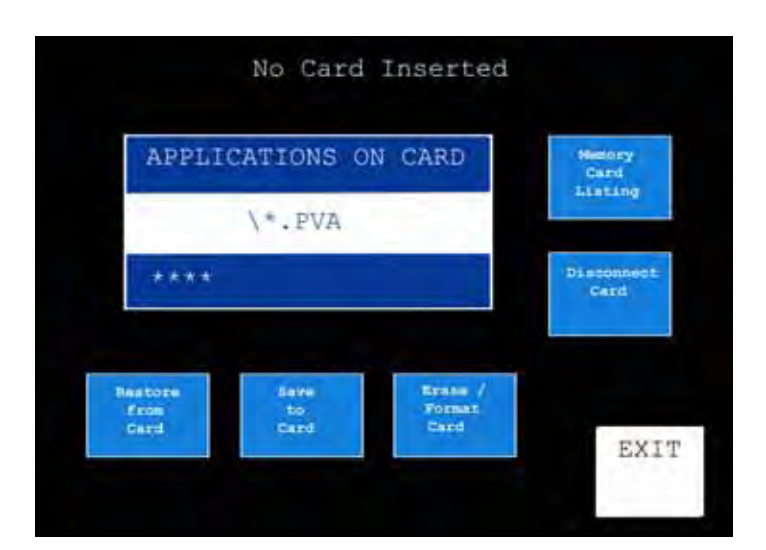

Figure 3-18. Memory Card Screen

If the memory card contains the proper applications for the display they will be listed on this screen. To load the program into memory select the file and press < Restore from Card > . Conversely, to save the application to the memory card, press the < Save to Card > button before removing the card.

When finished with the memory card, before removing, press the  $<\!$  Disconnect Card> button.

#### Notice

The additional functions of the Display Configuration screen should only be changed by qualified personnel. Improper modification can render the display inactive.
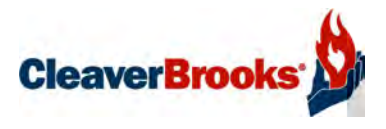

# Chapter 4 Operation

| ystem Control/Operation | -2 |
|-------------------------|----|
| Screen Select           | -2 |
| DA Tank Overview 4-     | -2 |
| Surge Tank Overview 4-  | .3 |
| Feed Pump Control       | -4 |
| Transfer Pump Control 4 | -5 |
| arms                    | -6 |
| Alarm Banner            | -6 |
| Alarm History           | -7 |

# 4.1-System Control/Operation

#### A. Screen Select

On system powerup, the Screen Selection Menu will be displayed. This screen allows access to all of the primary control, monitoring, and configuration sections of the ADAC system.

|                                 |                            |                                   |                                      | CLEAVER            | BROOKS             |
|---------------------------------|----------------------------|-----------------------------------|--------------------------------------|--------------------|--------------------|
|                                 |                            | Sessen Select.                    | ion Secu                             |                    |                    |
| Transfer<br>Pump<br>VSD Control | Feed Fung 1<br>VSD Control | Feed Pump 2<br>VSD Control        | Feed Pump 3<br>VSD Control           |                    | Pesuna             |
|                                 | Feed Pump 4<br>VSD Control | Feed Pump S<br>VSD Control        | Feed Pump 6<br>VSD Control           | 2                  | Y Cantie<br>Joteen |
|                                 |                            |                                   |                                      |                    |                    |
|                                 |                            |                                   |                                      | Ano Log<br>Crost ( | Input<br>7 Weinie  |
| PRV Steam<br>Valve<br>Control   | Surge Tank<br>Overview     | DA Feed<br>Water Valve<br>Control | Surge Feed<br>Water Valve<br>Control | Config<br>Scient   | Sureen<br>Menu     |
| Screen                          | DA Tenk                    | Teed Pump                         | Transfer                             | Alarm              | Alacte             |

Figure 4-1 Screen Select Screen

For a graphic display of the DA system, press  $<\!\mathsf{DA}$  Tank  $\mathsf{Overview}\!>\!.$ 

### **B. DA Tank Overview**

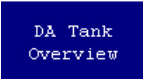

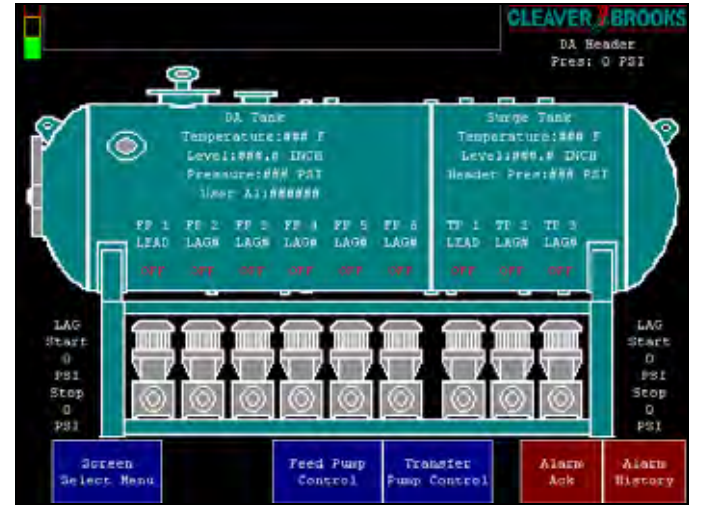

# Figure 4-2 DA Tank Overview Screen

This screen allows the operator to monitor device status and certain data critical to system operation.

On-screen indication is provided for the following:

- DA Recirc Valve status OPEN/CLOSED
- DA Header Pressure
- DA Tank Temperature
- DA Tank Level
- DA Tank Pressure
- Lead-Lag status (Lead, Lag1, Lag2, etc.) for each of the Feed Pumps
- OFF/ON/FLT status for each of the Feed Pumps
- Start LAG and Stop LAG data

#### C. Surge Tank Overview

A two-tank system will feature separate overview screens for the DA and Surge tanks. A <Surge Tank Overview> button will appear on the Screen Selection Menu.

Surge Tank Overview

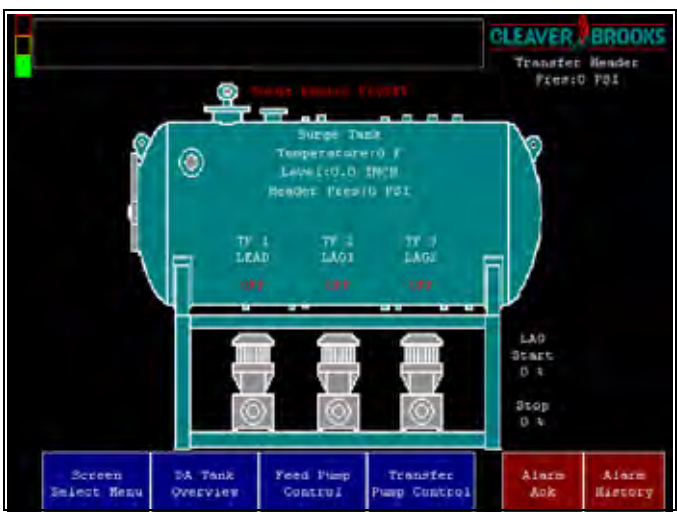

Figure 4-3 Surge Tank Overview Screen

The Surge Tank Overview Screen indicates the following:

- Surge Header Pressure
- Surge Tank Temperature
- Surge Tank Level
- Lead-Lag Status (Lead, Lag1, Lag2) for each of the transfer pumps
- ON/OFF/FLT status for each of the transfer pumps
- Start Lag and Stop Lag data

## **D. Feed Pump Control**

|                          |                          |                         |                       |                   | DA He<br>Pres:                          | ader<br>0 PSI  |
|--------------------------|--------------------------|-------------------------|-----------------------|-------------------|-----------------------------------------|----------------|
| FLOW<br>SUITCH<br>OPEN   |                          | PUMP 1<br>START<br>STOP | PURP 1<br>OFF         | LEAD              | PURP 1<br>ARRANN Hr                     | RESET<br>Hours |
| FLON<br>SWITCH<br>GLOSED | PUHP :<br>SWITCH<br>HAND | FURP 7<br>START<br>STOP | anuna 2<br>Gu         | LAG-<br>H         | PURP 2<br>NHNNHH Hr                     | RESET<br>Hours |
|                          | PUMP :<br>SHITCH<br>AUTO | PUMP 3<br>START<br>STOP | PUEP 3<br>PAULT       | ###<br>PSI        | PURP 3<br>######## A=                   | FESET<br>Bours |
|                          |                          | PUMP 4<br>START<br>STOP | PUMP 9<br>VSD<br>###+ | LAG<br>#          | PUMP 4<br>####### Ur                    | RESET<br>Hours |
|                          |                          | PUMP 5<br>START<br>STOP | VORP S                | LAG<br>#          | PUMP 5<br>####### Hr                    | RESET<br>Hours |
|                          |                          | PUNP S<br>START<br>STOP | PUMP 6.<br>JOFF       | LAG<br>#          | PUMP 6<br>####### Hr                    | RESET<br>Hours |
| Ser<br>Select            | een<br>. Menu            | Feed Fump<br>Control    | START<br>LEAD-LAG     | STOP<br>ALTERNATE | Alternate<br>Each #### Hr<br>ET 0000 Hr | RESET ET       |

Figure 4-4 Feed Pump Control Screen

The Feed Pump Control Screen provides an indication of the following items:

- DA Header Pressure
- Status of the optional Flow Switches OPEN/CLOSED
- Selector Switch Position HAND/OFF/AUTO
- OFF/ON/FAULT status for each of the Feed Pumps
- Lead-Lag status (Lead, Lag1, Lag2, etc.) for each of the Feed Pumps
- Elapsed Run Time for each Feed Pump
- Feed Pump Alternate Time increment
- Lead Pump Elapsed Time (when the Alternate function is active)

The Feed Pump Control Screen provides the following Control Functions:

• Individual Feed Pump START/STOP Push Buttons

When the Selector Switch is in AUTO(PLC) and the L-LAG is OFF, the START/STOP Push Button can be used to START/STOP the corresponding Feed Pump.

If the L-LAG is ON, the START/STOP Push Buttons are not active.

• Individual Feed Pump LEAD/LAG assignment Push Buttons

These Push Buttons are used to assign the LEAD Pump and the LAG Pump Sequence. Each Feed Pump must have its own unique value or an "INVALID L-LAG CFG" indicator will appear on the screen. Once a valid Lead-Lag Configuration has been selected, after a short time delay, a "SAVING L-LAG CFG" indicator will appear on the screen.

• START L-LAG Push Button. This button will START and STOP the Lead-Lag sequencing.

To START the L-LAG (Lead-Lag) function: At least two Feed Pumps need to be Configured (present in the system) and have the Selector Switch in the AUTO position.

When the Lead-Lag sequence is started, if a pump(s) has been started with the Individual Feed Pump START/STOP Push Button, if that pump is not the LEAD Pump, it will be shut off. The LEAD Pump will be Started.

If one or more of the LAG Pumps is required, they will be Started.

When the L-LAG function is turned off (L-LAG STOP Push Button), the Feed Pumps will be OFF.

- The <START ALTRN> Push Button. If an Alternate Feed Pump Time value has been entered (on the Feed Pump Config screen), The Feed Pump Alternate sequence can be Started and Stopped using the <START ALTRN> Push Button.
- The <RESET Hours> and the <RESET ET> Push Buttons can be used to reset the corresponding elapsed time values to 0 (zero).

# E. Transfer Pump Control

Information and controls on this screen are similar to Feed Pump Control above.

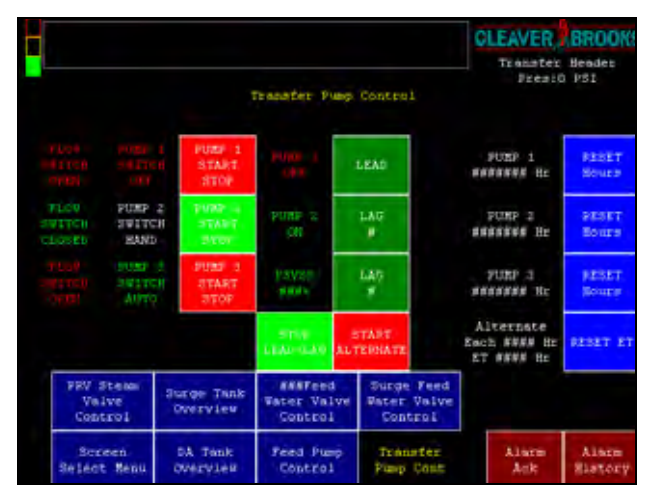

Figure 4-5 Transfer Pump Control Screen

# 4.2-Alarms

### A. Alarm Banner

Any active alarms will appear on the Alarm Banner screen. Active alarms must be acknowledged using the <Ack> button on this screen, or by using the <Alarm Ack> button which appears in the lower right corner of most other HMI screens.

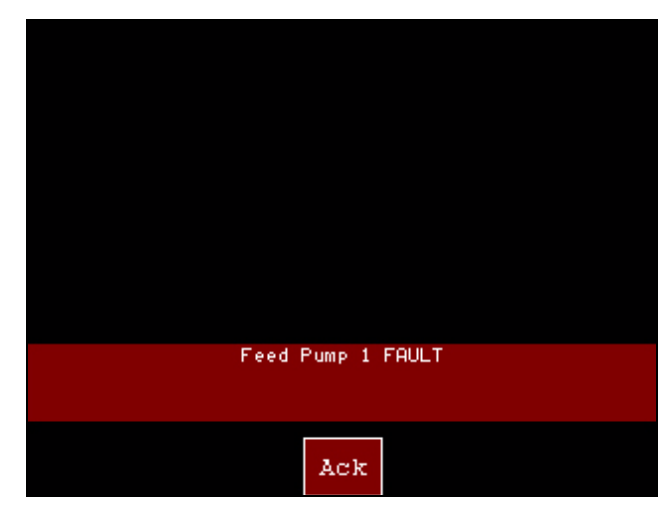

Figure 4-6 Alarm Banner Screen

Following are examples of some ADAC system alarms:

| Alarm Message                                                 | Stack Light | Alarm Bell Relay status      |
|---------------------------------------------------------------|-------------|------------------------------|
| Deaerator Level LOW DLWR                                      | Yellow      | De-energized (Alarm bell on) |
| Deaerator Level HIGH DHWR                                     | Yellow      | De-energized (Alarm bell on) |
| Deaerator Level LOW WATER CUT<br>OFF DLWCOR                   | Red         | De-energized (Alarm bell on) |
| Feed Pump 1 FAULT                                             | Red         | De-energized (Alarm bell on) |
| Feed Pump 1 OVERLOAD/VSD<br>ALARM                             | Red         | De-energized (Alarm bell on) |
| Boiler Feedwater Header Pressure<br>Bad Quality (Analog In 1) | Red         | De-energized (Alarm bell on) |

When an alarm occurs, the alarm relay will de-energize, sounding the alarm bell/horn. Acknowledging the alarm will silence the bell/ horn.

The GREEN stack light indicates normal operation; no alarms are detected and at least one pump is set to AUTO (PLC).

The YELLOW stack light indicates a warning condition.

The RED stack light indicates equipment failure or a condition preventing pump operation.

# **B. Alarm History**

Recently occurring alarms can be viewed on the Alarm History screen. The screen stores the last 100 alarms, and gives alarm date and time, acknowledge date and time, and alarm description for each.

This screen also shows the current PLC and Panel View program version numbers for this ADAC system.

|                                                                                                    | User Defined Analog Input<br>Bad Quality (Analog In) |            | User Defined Analog Input<br>End Quality (Analog In) |              |                |  |
|----------------------------------------------------------------------------------------------------|------------------------------------------------------|------------|------------------------------------------------------|--------------|----------------|--|
|                                                                                                    | Ala                                                  | rn Ristory |                                                      | P/N<br>GARAN | Verf<br>WW_o∦W |  |
| FRUID ONCE TIME: ACKN ONCE TIME: SOCIALS DOS<br>MRN/DD/YY IN:RNISS PN NN/DD/YY IN:RNISS PN Boiler 1 Feedwater NADN RIGH<br>(Analog In) |                                                      |            |                                                      |              |                |  |
|                                                                                                    |                                                      |            |                                                      |              |                |  |
|                                                                                                    |                                                      |            |                                                      |              |                |  |
|                                                                                                    |                                                      |            |                                                      |              |                |  |
|                                                                                                    |                                                      |            |                                                      |              |                |  |

Figure 4-8 Alarm History Screen

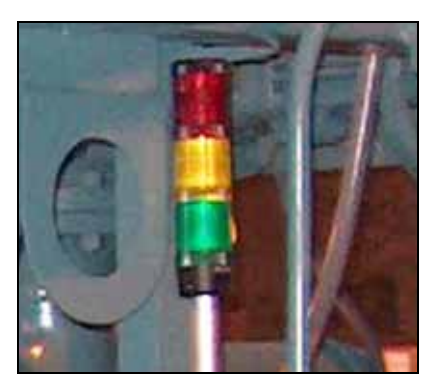

Figure 4-7 Stack Light

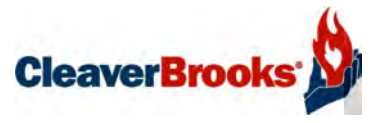

# Chapter 5 Input/Output Lists

| Single Tank PLC I/O Layout | 5-2 |
|----------------------------|-----|
| Two Tank PLC I/O Layout    | 5-6 |

Milwaukee, Wisconsin

www.cleaver-brooks.com

# 5.1-SINGLE TANK PLC I/O LAYOUT

BANK 1 = Slots 0-9 BANK 2 = Slots 10-13

**SLOT 1** - DISCRETE INPUTS

| IN O  | PUMP 1 ON / VSD RUN CONTACT   |
|-------|-------------------------------|
| IN 1  | PUMP 1 O/L / VSD ALARM        |
| IN 2  | PUMP 1 IN AUTO                |
| IN 3  | PUMP 2 ON / VSD RUN CONTACT   |
| IN 4  | PUMP 2 O/L / VSD ALARM        |
| IN 5  | PUMP 2 IN AUTO                |
| IN 6  | PUMP 3 ON / VSD RUN CONTACT   |
| IN 7  | PUMP 3 O/L / VSD ALARM        |
| IN 8  | PUMP 3 IN AUTO                |
| IN 9  | PUMP 4 ON / VSD RUN CONTACT   |
| IN 10 | PUMP 4 O/L / VSD ALARM        |
| IN 11 | PUMP 4 IN AUTO                |
| IN 12 | PUMP 5 ON / VSD RUN CONTACT   |
| IN 13 | PUMP 5 O/L / VSD ALARM        |
| IN 14 | PUMP 5 IN AUTO                |
| IN 15 | LOW-LOW WATER LEVEL (LWCO) SW |

#### **SLOT 2 -** DISCRETE OUTPUTS

| OUT 0  | PUMP 1 START (PR1) / VSD RUN |  |  |
|--------|------------------------------|--|--|
| OUT 1  | PUMP 2 START (PR2) / VSD RUN |  |  |
| OUT 2  | PUMP 3 START (PR3) / VSD RUN |  |  |
| OUT 3  | PUMP 4 START (PR4) / VSD RUN |  |  |
| OUT 4  | PUMP 5 START (PR5) / VSD RUN |  |  |
| OUT 5  | PUMP 6 START (PR6) / VSD RUN |  |  |
| OUT 6  |                              |  |  |
| OUT 7  |                              |  |  |
| OUT 8  |                              |  |  |
| OUT 9  | NO ALARMS (AR)               |  |  |
| 0UT 10 | RED STACK LIGHT (RSL)        |  |  |
| OUT 11 | YELLOW STACK LIGHT (YSL)     |  |  |
| OUT 12 | GREEN STACK LIGHT (GSL)      |  |  |
| OUT 13 | CHEMICAL FEED RELAY (CRF)    |  |  |
| OUT 14 |                              |  |  |
| OUT 15 | RECIRC VALVE                 |  |  |

#### **SLOT 3** - DISCRETE INPUTS

#### SLOT 4 - ANALOG INPUTS

| IN O  | PUMP 6 ON / VSD RUN CONTACT  | В   | IN O | BOILER 1 FW PRES or                      |
|-------|------------------------------|-----|------|------------------------------------------|
|       |                              | Α   |      | BOILER FW HEADER PRESS or                |
|       |                              | Ν   |      | BOILER FW HEADER FLOW or                 |
|       |                              | к   |      | SURGE TANK (TRANSFER) HEADER<br>PRESSURE |
| IN 1  | PUMP 6 O/L / VSD ALARM       | 1   | IN 1 | TANK TEMPERATURE                         |
| IN 2  | PUMP 6 IN AUTO               |     | IN 2 | TANK LEVEL                               |
| IN 3  | BOILER 1 ON - WATER REQUIRED | P/S | IN 3 | TANK PRESSURE                            |
| IN 4  | BOILER 2 ON - WATER REQUIRED |     |      |                                          |
| IN 5  | BOILER 3 ON - WATER REQUIRED |     |      |                                          |
| IN 6  | BOILER 4 ON - WATER REQUIRED |     |      |                                          |
| IN 7  | BOILER 5 ON - WATER REQUIRED |     |      |                                          |
| IN 8  | BOILER 6 ON - WATER REQUIRED |     |      |                                          |
| IN 9  |                              |     |      |                                          |
| IN 10 |                              |     |      |                                          |
| IN 11 |                              |     |      |                                          |
| IN 12 |                              |     |      |                                          |
| IN 13 |                              |     |      |                                          |
| IN 14 | TANK HIGH WATER LEVEL SW     |     |      |                                          |
| IN 15 | TANK LOW WATER LEVEL SW      |     |      |                                          |

## **SLOT 5** - ANALOG OUTPUTS

| OUT 0 | TANK FEED WATER VALVE |
|-------|-----------------------|
| OUT 1 | PRV Valve             |

#### **SLOT 6** - DISCRETE INPUTS

| IN O  |                           |
|-------|---------------------------|
| IN 1  |                           |
| IN 2  |                           |
| IN 3  |                           |
| IN 4  |                           |
| IN 5  |                           |
| IN 6  |                           |
| IN 7  | PUMP 1 FLOW/PRESS. SWITCH |
| IN 8  | PUMP 2 FLOW/PRESS. SWITCH |
| IN 9  | PUMP 3 FLOW/PRESS. SWITCH |
| IN 10 | PUMP 4 FLOW/PRESS. SWITCH |
| IN 11 | PUMP 5 FLOW/PRESS. SWITCH |
| IN 12 | PUMP 6 FLOW/PRESS. SWITCH |
| IN 13 |                           |
| IN 14 |                           |
| IN 15 |                           |

#### **SLOT 7** - ANALOG OUTPUTS

#### SLOT 8 - ANALOG INPUTS

| OUT 0 | SECOND FEED WATER VALVE  | IN O | PUMP 1 VS |
|-------|--------------------------|------|-----------|
| OUT 1 | PUMP 1 VSD SPEED CONTROL | IN 1 | PUMP 2 VS |
|       |                          | IN 2 | PUMP 3 VS |

| IN O | PUMP 1 VSD SPEED FEEDBACK |
|------|---------------------------|
| IN 1 | PUMP 2 VSD SPEED FEEDBACK |
| IN 2 | PUMP 3 VSD SPEED FEEDBACK |
| IN 3 | USER DEFINED INPUT        |

#### **SLOT 9** - ANALOG OUTPUTS

#### SLOT 10 - ANALOG OUTPUTS

| OUT 0 | PUMP 2 VSD SPEED CONTROL | В   | OUT 0 | PUMP 4 VSD SPEED CONTROL |
|-------|--------------------------|-----|-------|--------------------------|
| 0UT 1 | PUMP 3 VSD SPEED CONTROL | Α   | 0UT 1 | PUMP 5 VSD SPEED CONTROL |
|       |                          | N   |       |                          |
|       |                          | K   |       |                          |
|       |                          | 2   |       |                          |
|       |                          |     |       |                          |
|       |                          | P/S | J     |                          |

#### SLOT 11 - ANALOG INPUTS

#### SLOT 12 - ANALOG OUTPUTS

| IN O | PUMP 4 VSD SPEED FEEDBACK   |
|------|-----------------------------|
| IN 1 | PUMP 5 VSD SPEED FEEDBACK   |
| IN 2 | PUMP 6 VSD SPEED FEEDBACK   |
| IN 3 | BOILER 2 FEEDWATER PRESSURE |

| OUT 0 | PUMP 6 VSD SPEED CONTROL |
|-------|--------------------------|
| OUT 1 |                          |

#### SLOT 13 - ANALOG INPUTS

| IN O | BOILER 3 FEEDWATER PRESSURE |
|------|-----------------------------|
| IN 1 | BOILER 4 FEEDWATER PRESSURE |
| IN 2 | BOILER 5 FEEDWATER PRESSURE |
| IN 3 | BOILER 6 FEEDWATER PRESSURE |

**NOTE**: If VSDs are used, the VSD Speed is controlled by the Analog Output modules in Slots 7, 9, 10, and 12. VSD Drive Status will use inputs in Slots 1 and 3 in place of the VSD Run Contact inputs.

Slot 2 Pump Start outputs control contactors for standard systems or run commands for VSD systems. Chemical feed dry contacts are provided by an interposing relay.

# 5.2-TWO TANK PLC I/O LAYOUT

BANK 1 = Slots 0-9 BANK 2 = Slots 10-13

**SLOT 1** - DISCRETE INPUTS

| IN O  | BF PUMP 1 ON / VSD RUN CONTACT        |
|-------|---------------------------------------|
| IN 1  | BOILER FEED PUMP 1 O/L / VSD ALARM    |
| IN 2  | BF PUMP 1 IN AUTO                     |
| IN 3  | BF PUMP 2 ON / VSD RUN CONTACT        |
| IN 4  | BF PUMP 2 O/L / VSD ALARM             |
| IN 5  | BF PUMP 2 IN AUTO                     |
| IN 6  | BF PUMP 3 ON / VSD RUN CONTACT        |
| IN 7  | BF PUMP 3 O/L / VSD ALARM             |
| IN 8  | BF PUMP 3 IN AUTO                     |
| IN 9  | BF PUMP 4 ON / VSD RUN CONTACT        |
| IN 10 | BF PUMP 4 O/L / VSD ALARM             |
| IN 11 | BOILER FEED PUMP 4 IN AUTO            |
| IN 12 | BF PUMP 5 ON / VSD RUN CONTACT        |
| IN 13 | BOILER FEED PUMP 5 O/L / VSD ALARM    |
| IN 14 | BOILER FEED PUMP 5 IN AUTO            |
| IN 15 | DA TANK LOW-LOW WATER LEVEL (LWCO) SW |

#### **SLOT 2** - DISCRETE OUTPUTS

| OUT 0  | BF PUMP 1 START (PR1) / VSD RUN  |
|--------|----------------------------------|
| OUT 1  | BF PUMP 2 START (PR2) / VSD RUN  |
| OUT 2  | BF PUMP 3 START (PR3) / VSD RUN  |
| OUT 3  | BF PUMP 4 START (PR4) / VSD RUN  |
| OUT 4  | BF PUMP 5 START (PR5) / VSD RUN  |
| OUT 5  | BF PUMP 6 START (PR6) / VSD RUN  |
| OUT 6  | TR PUMP 1 START (TPR1) / VSD RUN |
| OUT 7  | TR PUMP 2 START (TPR2) / VSD RUN |
| OUT 8  | TR PUMP 3 START (TPR3) / VSD RUN |
| OUT 9  | NO ALARMS (AR)                   |
| 0UT 10 | RED STACK LIGHT (RSL)            |
| OUT 11 | YELLOW STACK LIGHT (YSL)         |
| OUT 12 | GREEN STACK LIGHT (GSL)          |
| OUT 13 | DA CHEMICAL FEED RELAY (CRF)     |
| OUT 14 | SURGE CHEMICAL FEED RELAY        |
| OUT 15 | DA RECIRC VALVE                  |

#### **SLOT 3 - DISCRETE INPUTS**

| IN O  | BF PUMP 6 ON / VSD RUN CONTACT       |
|-------|--------------------------------------|
| IN 1  | BOILER FEED PUMP 6 O/L / VSD ALARM   |
| IN 2  | BOILER FEED PUMP 6 IN AUTO           |
| IN 3  | BOILER 1 ON - WATER REQUIRED         |
| IN 4  | BOILER 2 ON - WATER REQUIRED         |
| IN 5  | BOILER 3 ON - WATER REQUIRED         |
| IN 6  | BOILER 4 ON - WATER REQUIRED         |
| IN 7  | BOILER 5 ON - WATER REQUIRED         |
| IN 8  | BOILER 6 ON - WATER REQUIRED         |
| IN 9  | TRANSFER PUMP 1 ON / VSD RUN CONTACT |
| IN 10 | TRANSFER PUMP 1 O/L / VSD ALARM      |
| IN 11 | TRANSFER PUMP 1 IN AUTO              |
| IN 12 | TRANSFER PUMP 2 ON / VSD RUN CONTACT |
| IN 13 | TRANSFER PUMP 2 O/L / VSD ALARM      |
| IN 14 | TRANSFER PUMP 2 IN AUTO              |
| IN 15 | DA TANK LOW WATER LEVEL SW           |

#### **SLOT 4 - DISCRETE INPUTS**

| IN O  | DA TANK HIGH WATER LEVEL SW                 |
|-------|---------------------------------------------|
| IN 1  | TR PUMP 30N / VSD RUN CONTACT               |
| IN 2  | TR PUMP 3 O/L / VSD ALARM                   |
| IN 3  | TR PUMP 3 IN AUTO                           |
| IN 4  | SURGE TANK LOW-LOW WATER LEVEL<br>(LWCO) SW |
| IN 5  | SURGE TANK LOW WATER LEVEL SW               |
| IN 6  | SURGE TANK HIGH WATER LEVEL SW              |
| IN 7  | BF PUMP 1 FLOW/PRESSURE SWITCH              |
| IN 8  | BF PUMP 2 FLOW/PRESSURE SWITCH              |
| IN 9  | BF PUMP 3 FLOW/PRESSURE SWITCH              |
| IN 10 | BF PUMP 4 FLOW/PRESSURE SWITCH              |
| IN 11 | BF PUMP 5 FLOW/PRESSURE SWITCH              |
| IN 12 | BF PUMP 6 FLOW/PRESSURE SWITCH              |
| IN 13 | TR PUMP 1 FLOW/PRESSURE SWITCH              |
| IN 14 | TR PUMP 2 FLOW/PRESSURE SWITCH              |
| IN 15 | DA TANK HIGH WATER LEVEL SW                 |

**SLOT 5** - ANALOG INPUTS

| IN O | BOILER 1 FEEDWATER PRESSURE or<br>BOILER FEEDWATER HEADER PRESSURE or<br>BOILER FEEDWATER HEADER FLOW |
|------|----------------------------------------------------------------------------------------------------|
| IN 1 | DA TANK TEMPERATURE                                                                                   |
| IN 2 | DA TANK LEVEL                                                                                         |
| IN 3 | DA TANK PRESSURE                                                                                      |

**SLOT 7** - ANALOG OUTPUTS

| OUT 0 | DA TANK FEED WATER VALVE    |
|-------|-----------------------------|
| OUT 1 | SURGE TANK FEED WATER VALVE |

#### **SLOT 9** - ANALOG OUTPUTS

**SLOT 6** - ANALOG INPUTS

| IN O | SURGE TANK DISCHARGE (TRANSFER)<br>HEADER PRESSURE |
|------|----------------------------------------------------|
| IN 1 | SURGE TANK TEMPERATURE                             |
| IN 2 | SURGE TANK LEVEL                                   |
| IN 3 | USER DEFINED INPUT                                 |

**SLOT 8** - ANALOG OUTPUTS

| OUT 0 | PRV Valve                       |
|-------|---------------------------------|
| 0UT 1 | EMRG/SECOND DA FEED WATER VALVE |

#### SLOT 10 - ANALOG INPUTS

| OUT 0 | SECOND SURGE TANK FEED WATER VALVE      | В      | IN O | BF PUMP 1 VSD SPEED FEEDBACK |
|-------|-----------------------------------------|--------|------|------------------------------|
| OUT 1 | BOILER FEED PUMP 1 VSD SPEED<br>CONTROL | A<br>N | IN 1 | BF PUMP 2 VSD SPEED FEEDBACK |
|       |                                         | К      | IN 2 | BF PUMP 3 VSD SPEED FEEDBACK |
|       |                                         |        | IN 3 | TR PUMP 1 VSD SPEED FEEDBACK |
|       |                                         | 2      |      |                              |
|       |                                         | P/S    |      |                              |

### **SLOT 11** - ANALOG OUTPUTS

| OUT 0 | BOILER FEED PUMP 2 VSD SPEED CONTROL |
|-------|--------------------------------------|
| OUT 1 | BOILER FEED PUMP 3 VSD SPEED CONTROL |
| OUT 2 | BOILER FEED PUMP 4 VSD SPEED CONTROL |
| OUT 3 | BOILER FEED PUMP 5 VSD SPEED CONTROL |
| OUT 4 | BOILER FEED PUMP 6 VSD SPEED CONTROL |
| OUT 5 | TRANSFER PUMP 1 VSD SPEED CONTROL    |
| OUT 6 | TRANSFER PUMP 2 VSD SPEED CONTROL    |
| OUT 7 | TRANSFER PUMP 3 VSD SPEED CONTROL    |

SLOT 13 - ANALOG INPUTS

| IN O | TRANSFER PUMP 3 VSD SPEED FEEDBACK |
|------|------------------------------------|
| IN 1 | BOILER 2 FEEDWATER PRESSURE        |
| IN 2 | BOILER 3 FEEDWATER PRESSURE        |
| IN 3 | BOILER 4 FEEDWATER PRESSURE        |
| IN 4 | BOILER 5 FEEDWATER PRESSURE        |
| IN 5 | BOILER 6 FEEDWATER PRESSURE        |
| IN 6 | (SPARE)                            |
| IN 7 | (SPARE)                            |

**NOTE**: If VSDs are used, VSD speed is controlled by the Analog Output modules in Slots 9 and 11. VSD Drive Status will use inputs in Slots 1, 3, and 4 in place of the VSD Run Contact inputs.

Slot 2 Pump Start outputs control contactors for standard systems or run commands for VSD systems. Chemical feed dry contacts are provided by an interposing relay.

#### SLOT 12 - ANALOG INPUTS

| IN O | BF PUMP 4 VSD SPEED FEEDBACK |
|------|------------------------------|
| IN 1 | BF PUMP 5 VSD SPEED FEEDBACK |
| IN 2 | BF PUMP 6 VSD SPEED FEEDBACK |
| IN 3 | TR PUMP 2 VSD SPEED FEEDBACK |

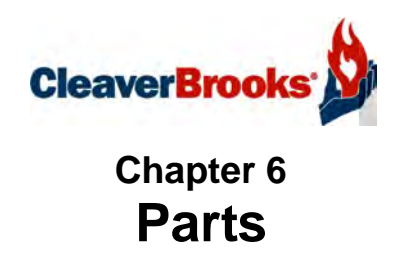

Milwaukee, Wisconsin

www.cleaver-brooks.com

# Standard System

| Component                                                   | CB Part Number |  |  |
|-------------------------------------------------------------|----------------|--|--|
| CompactLogix L32E Processor                                 | 833-3052       |  |  |
| Power Supply                                                | 833-2834       |  |  |
| Discrete Input Module                                       | 833-2842       |  |  |
| Discrete Output Module (Isolated)                           | 833-3210       |  |  |
| Analog Input Module (4 Channel)                             | 833-2835       |  |  |
| Analog Input Module (8 Channel)                             | 833-3106       |  |  |
| Analog Output Module (2 Channel)                            | 833-2844       |  |  |
| Analog Output Module (8 Channel)                            | 833-3107       |  |  |
| Right Termination End Cap                                   | 833-2838       |  |  |
| HMI Display (6" Color Serial; standard on One Tank system)  | 833-2858       |  |  |
| HMI Display (10" Color Serial; standard on Two Tank system) | 833-2856       |  |  |
| Stack Light (Red Module)                                    | 881-0361       |  |  |
| Stack Light (Green Module)                                  | 881-0362       |  |  |
| Stack Light (Yellow Module)                                 | 881-0363       |  |  |
| Stack Light Base                                            | 881-0364       |  |  |

# **Optional Components:**

| Component                                           | CB Part Number   |
|-----------------------------------------------------|------------------|
| HMI Display 10" Color Serial for Single Tank system | 833-2856         |
| HMI Display 6" Color Ethernet                       | 880-1273         |
| HMI Display 10" Color Ethernet                      | 880-1274         |
| Remote access paging modem                          | 833-2873         |
| Current Overload                                    | sized for pump   |
| Combination Starter                                 | sized for pump   |
| Soft Starter                                        | sized for pump   |
| Variable Speed Drive - PowerFlex 70, 400, or 700    | sized for pump   |
| Electric actuators for pump water recirculation     | sized for system |

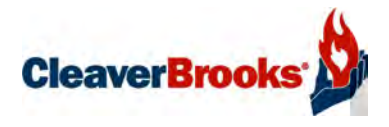

# Appendix

# **Supporting Documents/Reference Drawings**

| Magnetic Level Control Sizing Chart A-2                          |  |  |  |  |  |  |  |
|------------------------------------------------------------------|--|--|--|--|--|--|--|
| Magnetic Level Control Installation Diagram                      |  |  |  |  |  |  |  |
| DA Level Differential Pressure Transmitter Calibration           |  |  |  |  |  |  |  |
| Differential Pressure Level Control                              |  |  |  |  |  |  |  |
| Differential Pressure Level Control/DA Tank Pressure Control A-7 |  |  |  |  |  |  |  |
| Single Tank I/O Card Layout                                      |  |  |  |  |  |  |  |
| Dual Tank I/O Card Layout A-10                                   |  |  |  |  |  |  |  |
| Wiring Diagram                                                   |  |  |  |  |  |  |  |
| Control Panel Layout A-13                                        |  |  |  |  |  |  |  |
| DA Tank                                                          |  |  |  |  |  |  |  |
| Surge Tank                                                       |  |  |  |  |  |  |  |
| Duo-Tank A-16                                                    |  |  |  |  |  |  |  |
| Alarm Piping                                                     |  |  |  |  |  |  |  |
| Make-Up Valve A-18                                               |  |  |  |  |  |  |  |
| Gauge Glass A-21                                                 |  |  |  |  |  |  |  |
| Pressure Reducing Valve A-22                                     |  |  |  |  |  |  |  |
| Discharge Manifold A-23                                          |  |  |  |  |  |  |  |
| Recirculation Piping A-24                                        |  |  |  |  |  |  |  |

**NOTE:** The following information is provided for reference purposes only. For detailed, up-to-date information on specific installations, contact Cleaver-Brooks.

Milwaukee, Wisconsin

www.cleaver-brooks.com

# Magnetic Level Control Sizing Chart (1 of 2)

| MODEL                       | High Water<br>Alarm Location<br>from bottom of<br>tank | Low Water<br>Alarm Location<br>from bottom of<br>tank | Low Water<br>Cut-Off<br>Location from<br>bottom of tank | Normal Water<br>Level from<br>bottom of tank | Overflow<br>Location from<br>Bottom of tank | Distance<br>Between High<br>Water Alarm<br>and Low Water<br>Cut-off | Distance<br>Between<br>Overflow and<br>Low Water Cut-<br>off | Suggested<br>Gem Length | CB Part<br>Number For<br>Gauge | CB Part<br>Number for<br>xmtr |
|-----------------------------|--------------------------------------------------------|-------------------------------------------------------|---------------------------------------------------------|----------------------------------------------|---------------------------------------------|---------------------------------------------------------------------|--------------------------------------------------------------|-------------------------|--------------------------------|-------------------------------|
| SPRAYMASTER 36"             | 26.50                                                  | 9.50                                                  | 7.50                                                    | 21.00                                        | 28.00                                       | 19.00                                                               | 20.50                                                        | 29.00                   | 881-365                        | 817-4086                      |
| SPRAYMASTER 48"             | 21.00                                                  | 9.00                                                  | 7.00                                                    | 15.00                                        | 24.00                                       | 14.00                                                               | 17.00                                                        | 29.00                   | 881-365                        | 817-4086                      |
| SPRAYMASTER 54"             | 28.00                                                  | 14.00                                                 | 12.00                                                   | 19.00                                        | 31.00                                       | 16.00                                                               | 19.00                                                        | 29.00                   | 881-365                        | 817-4086                      |
| SPRAYMASTER 60"             | 34.00                                                  | 15.00                                                 | 13.00                                                   | 25.00                                        | 37.00                                       | 21.00                                                               | 24.00                                                        | 29.00                   | 881-365                        | 817-4086                      |
| SPRAYMASTER 66"             | 34.50                                                  | 16.50                                                 | 14.50                                                   | 25.50                                        | 39.50                                       | 20.00                                                               | 25.00                                                        | 29.00                   | 881-365                        | 817-4086                      |
| SPRAYMASTER 72"             | 41.00                                                  | 18.00                                                 | 16.00                                                   | 32.00                                        | 44.00                                       | 25.00                                                               | 28.00                                                        | 29.00                   | 881-365                        | 817-4086                      |
| SPRAYMASTER 84"             | 53.00                                                  | 21.00                                                 | 19.00                                                   | 44.00                                        | 56.50                                       | 34.00                                                               | 37.50                                                        | 48.00                   | 881-366                        | 817-4087                      |
| SPRAYMASTER 96"             | 70.00                                                  | 24.00                                                 | 22.00                                                   | 61.00                                        | 74.50                                       | 48.00                                                               | 52.50                                                        | 59.00                   | 881-376                        | 817-4088                      |
| SPRAYMASTER 108"            | 77.00                                                  | 27.00                                                 | 25.00                                                   | 68.00                                        | 81.50                                       | 52.00                                                               | 56.50                                                        | 59.00                   | 881-376                        | 817-4088                      |
|                             |                                                        |                                                       |                                                         |                                              |                                             |                                                                     |                                                              |                         |                                |                               |
| SURGE 36"                   | 27.00                                                  | 9.00                                                  | 7.00                                                    | 18.00                                        | 30.00                                       | 20.00                                                               | 23.00                                                        | 29.00                   | 881-365                        | 817-4086                      |
| SURGE 48"                   | 36.00                                                  | 12.00                                                 | 10.00                                                   | 24.00                                        | 39.00                                       | 26.00                                                               | 29.00                                                        | 29.00                   | 881-365                        | 817-4086                      |
| SURGE 54"                   | 40.50                                                  | 13.50                                                 | 11.50                                                   | 27.00                                        | 46.00                                       | 29.00                                                               | 34.50                                                        | 48.00                   | 881-366                        | 817-4087                      |
| SURGE 60"                   | 45.00                                                  | 15.00                                                 | 13.00                                                   | 30.00                                        | 50.50                                       | 32.00                                                               | 37.50                                                        | 48.00                   | 881-366                        | 817-4087                      |
| SURGE 66"                   | 49.50                                                  | 16.50                                                 | 14.50                                                   | 33.00                                        | 55.00                                       | 35.00                                                               | 40.50                                                        | 48.00                   | 881-366                        | 817-4087                      |
| SURGE 72"                   | 54.00                                                  | 18.00                                                 | 16.00                                                   | 36.00                                        | 61.50                                       | 38.00                                                               | 45.50                                                        | 48.00                   | 881-366                        | 817-4087                      |
| SURGE 84"                   | 63.00                                                  | 21.00                                                 | 19.00                                                   | 42.00                                        | 73.00                                       | 44.00                                                               | 54.00                                                        | 59.00                   | 881-376                        | 817-4088                      |
|                             |                                                        |                                                       |                                                         |                                              |                                             |                                                                     |                                                              |                         |                                |                               |
| BOILERMATE 24"              | 18.00                                                  | 6.00                                                  | 4.00                                                    | 12.00                                        | 20.00                                       | 14.00                                                               | 16.00                                                        | 19.00                   | Call                           | Call                          |
| BOILERMATE 36"              | 30.00                                                  | 12.00                                                 | 10.00                                                   | 24.00                                        | 32.00                                       | 20.00                                                               | 22.00                                                        | 29.00                   | 881-365                        | 817-4086                      |
| BOILERMATE 48"              | 42.00                                                  | 18.00                                                 | 16.00                                                   | 34.00                                        | 44.00                                       | 26.00                                                               | 28.00                                                        | 29.00                   | 881-365                        | 817-4086                      |
| BOILERMATE 54"              | 39.00                                                  | 26.00                                                 | 28.00                                                   | 31.00                                        | 50.00                                       | 11.00                                                               | 22.00                                                        | 29.00                   | 881-365                        | 817-4086                      |
| BOILERMATE 60"              | 54.00                                                  | 15.00                                                 | 13.00                                                   | 45.00                                        | 56.00                                       | 41.00                                                               | 43.00                                                        | 48.00                   | 881-366                        | 817-4087                      |
|                             |                                                        |                                                       |                                                         |                                              |                                             |                                                                     |                                                              |                         |                                |                               |
| Signature DA 260 gallon 48" | 19.19                                                  | 9.00                                                  | 6.00                                                    | 16.06                                        | 25.56                                       | 13.19                                                               | 19.56                                                        | 29.00                   | 881-365                        | 817-4086                      |
| Signature DA 415 gallon 48" | 19.25                                                  | 8.88                                                  | 6.00                                                    | 14.38                                        | 25.88                                       | 13.25                                                               | 19.88                                                        | 29.00                   | 881-365                        | 817-4086                      |
| Signature DA 610 gallon 54" | 24.06                                                  | 11.19                                                 | 6.00                                                    | 18.00                                        | 31.44                                       | 18.06                                                               | 25.44                                                        | 29.00                   | 881-365                        | 817-4086                      |
| Signature DA 840 gallon 60" | 28.75                                                  | 13.31                                                 | 6.00                                                    | 21.44                                        | 37.44                                       | 22.75                                                               | 31.44                                                        | 48.00                   | 881-366                        | 817-4087                      |
| Signature DA 1105 gallon    | 33.38                                                  | 13.38                                                 | 6.00                                                    | 24.81                                        | 43.88                                       | 27.38                                                               | 37.88                                                        | 48.00                   | 881-366                        | 817-4087                      |
| Signature DA 1400 gallon    | 37.75                                                  | 17.31                                                 | 6.00                                                    | 28.00                                        | 49.81                                       | 31.75                                                               | 43.81                                                        | 48.00                   | 881-366                        | 817-4087                      |
| Signature DA 2485 gallon    | 45.81                                                  | 20.88                                                 | 6.00                                                    | 33.81                                        | 60.25                                       | 39.81                                                               | 54.25                                                        | 59.00                   | 881-376                        | 817-4088                      |

Magnetic Level Control Sizing Chart (2 of 2)

| MODEL                        | Center of working range to bottom of tank | Center of Gems<br>Working Range | Control Lwco setpoint | Control LWA Setpoint | Control HWA | Control Normal Water<br>Level Setpoint |  |
|------------------------------|-------------------------------------------|---------------------------------|-----------------------|----------------------|-------------|----------------------------------------|--|
| SPRAYMASTER 36"              | 17.75                                     | 14.50                           | 4.25                  | 6.25                 | 23.25       | 17.75                                  |  |
| SPRAYMASTER 48"              | 15.50                                     | 14.50                           | 6.00                  | 8.00                 | 20.00       | 14.00                                  |  |
| SPRAYMASTER 54"              | 21.50                                     | 14.50                           | 5.00                  | 7.00                 | 21.00       | 12.00                                  |  |
| SPRAYMASTER 60"              | 25.00                                     | 14.50                           | 2.50                  | 4.50                 | 23.50       | 14.50                                  |  |
| SPRAYMASTER 66"              | 27.00                                     | 14.50                           | 2.00                  | 4.00                 | 22.00       | 13.00                                  |  |
| SPRAYMASTER 72"              | 30.00                                     | 14.50                           | 0.50                  | 2.50                 | 25.50       | 16.50                                  |  |
| SPRAYMASTER 84"              | 37.75                                     | 24.00                           | 5.25                  | 7.25                 | 39.25       | 30.25                                  |  |
| SPRAYMASTER 96"              | 48.25                                     | 29.50                           | 3.25                  | 5.25                 | 51.25       | 42.25                                  |  |
| SPRAYMASTER 108"             | 53.25                                     | 29.50                           | 1.25                  | 3.25                 | 53.25       | 44.25                                  |  |
|                              |                                           |                                 |                       |                      |             |                                        |  |
| SURGE 36"                    | 18.50                                     | 14.50                           | 3.00                  | 5.00                 | 23.00       | 14.00                                  |  |
| SURGE 48"                    | 24.50                                     | 14.50                           | 0.00                  | 2.00                 | 26.00       | 14.00                                  |  |
| SURGE 54"                    | 28.75                                     | 24.00                           | 6.75                  | 8.75                 | 35.75       | 22.25                                  |  |
| SURGE 60"                    | 31.75                                     | 24.00                           | 5.25                  | 7.25                 | 37.25       | 22.25                                  |  |
| SURGE 66"                    | 34.75                                     | 24.00                           | 3.75                  | 5.75                 | 38.75       | 22.25                                  |  |
| SURGE 72"                    | 38.75                                     | 24.00                           | 1.25                  | 3.25                 | 39.25       | 21.25                                  |  |
| SURGE 84"                    | 46.00                                     | 29.50                           | 2.50                  | 4.50                 | 46.50       | 25.50                                  |  |
|                              |                                           |                                 |                       |                      |             |                                        |  |
| BOILERMATE 24"               | 12.00                                     | 9.50                            | 1.50                  | 3.50                 | 15.50       | 9.50                                   |  |
| BOILERMATE 36"               | 21.00                                     | 14.50                           | 3.50                  | 5.50                 | 23.50       | 17.50                                  |  |
| BOILERMATE 48"               | 30.00                                     | 14.50                           | 0.50                  | 2.50                 | 26.50       | 18.50                                  |  |
| BOILERMATE 54"               | 39.00                                     | 14.50                           | 3.50                  | 1.50                 | 14.50       | 6.50                                   |  |
| BOILERMATE 60"               | 34.50                                     | 24.00                           | 2.50                  | 4.50                 | 43.50       | 34.50                                  |  |
|                              |                                           |                                 |                       |                      |             |                                        |  |
| Signature DA 260 gallon 48"  | 15.78                                     | 14.50                           | 4.72                  | 7.72                 | 17.91       | 14.78                                  |  |
| Signature DA 415 gallon 48"  | 15.94                                     | 14.50                           | 4.56                  | 7.44                 | 17.81       | 12.94                                  |  |
| Signature DA 610 gallon 54"  | 18.72                                     | 14.50                           | 1.78                  | 6.97                 | 19.84       | 13.78                                  |  |
| Signature DA 840 gallon 60"  | 21.72                                     | 24.00                           | 8.28                  | 15.59                | 31.03       | 23.72                                  |  |
| Signature DA 1105 gallon 66" | 24.94                                     | 24.00                           | 5.06                  | 12.44                | 32.44       | 23.88                                  |  |
| Signature DA 1400 gallon 72" | 27.91                                     | 24.00                           | 2.09                  | 13.41                | 33.84       | 24.09                                  |  |
| Signature DA 2485 gallon 84" | 33.13                                     | 29.50                           | 2.38                  | 17.25                | 42.19       | 30.19                                  |  |

## Magnetic Level Control Installation Diagram

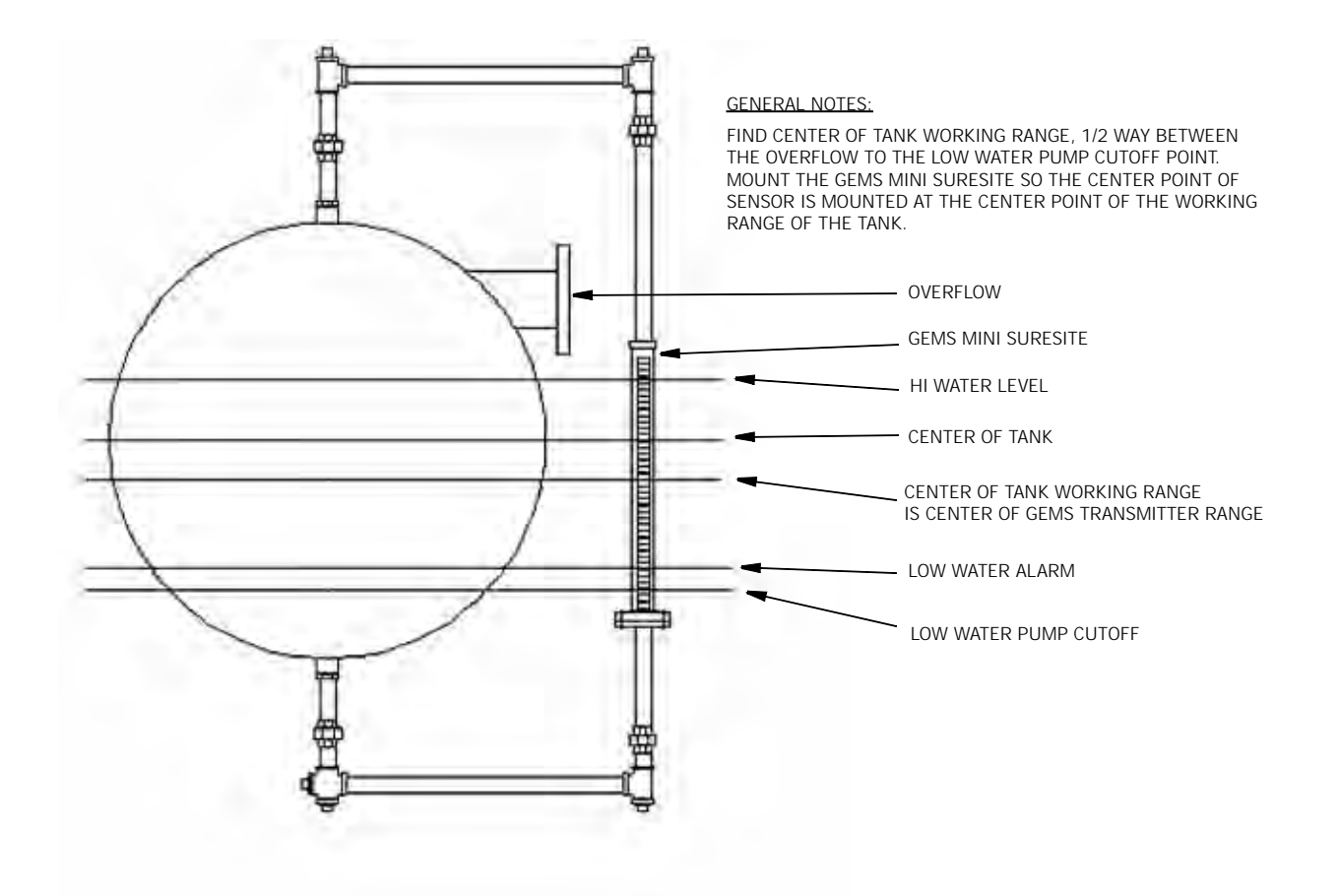

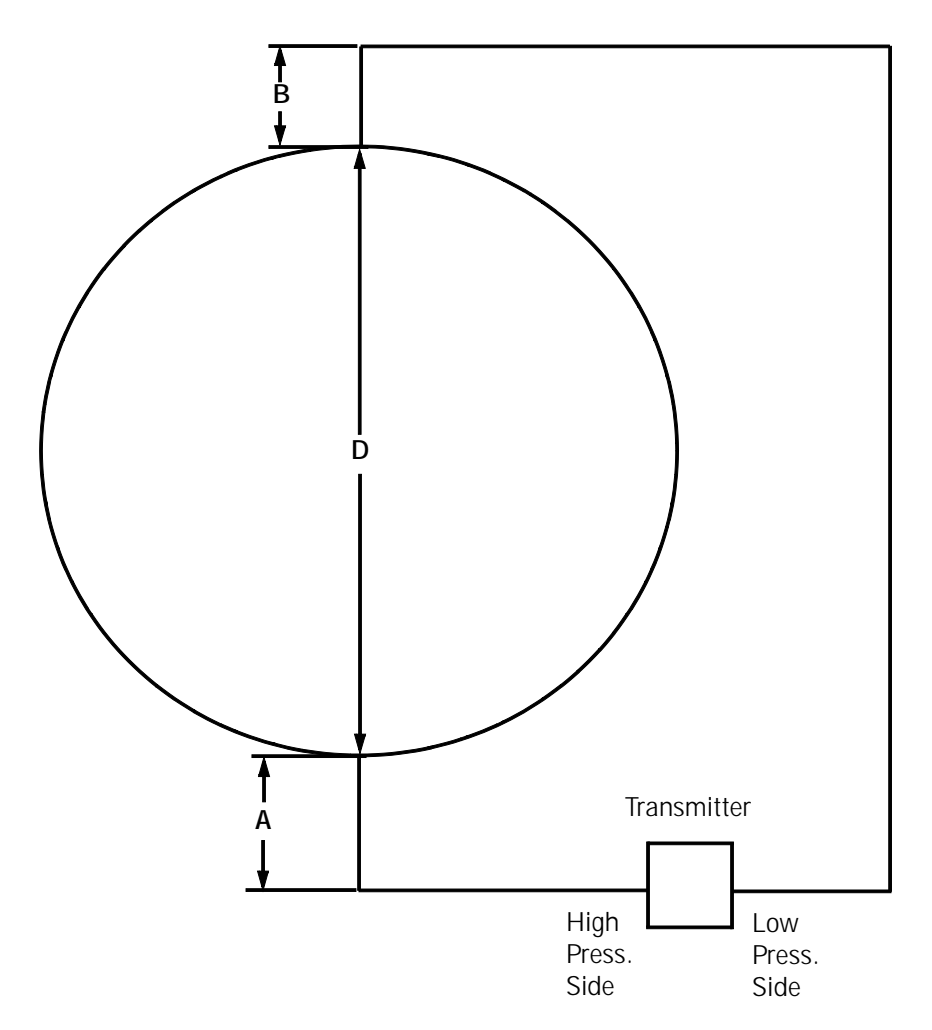

## DA Level Differential Pressure Transmitter Calibration

| Tank Diameter D Inches  | 24  | 36  | 48  | 54  | 60  | 66  | 72  | 84  | 96   | 108  |
|-------------------------|-----|-----|-----|-----|-----|-----|-----|-----|------|------|
| Dimension B Inches      | 4   | 4   | 4   | 4   | 4   | 4   | 4   | 4   | 4    | 4    |
| Transmitter Zero (4mA)  | -28 | -40 | -52 | -58 | -64 | -70 | -76 | -88 | -100 | -112 |
| Transmitter Span (20mA) | -4  | -4  | -4  | -4  | -4  | -4  | -4  | -4  | -4   | -4   |

Equations Used: dP(zero) = -(D+B)dP(span) = -B

Note: Dimension B is an estimate.

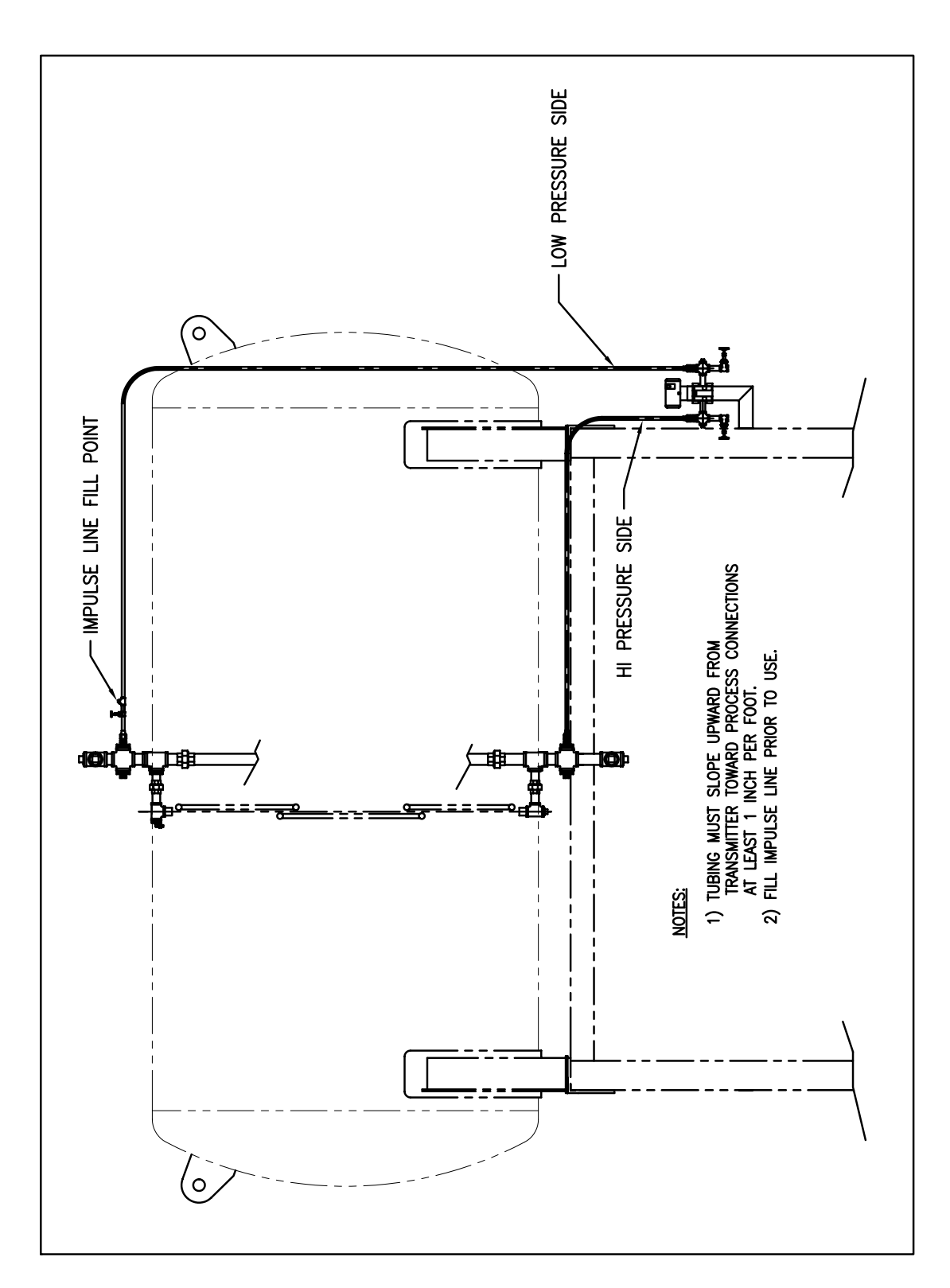

**Differential Pressure Level Control** 

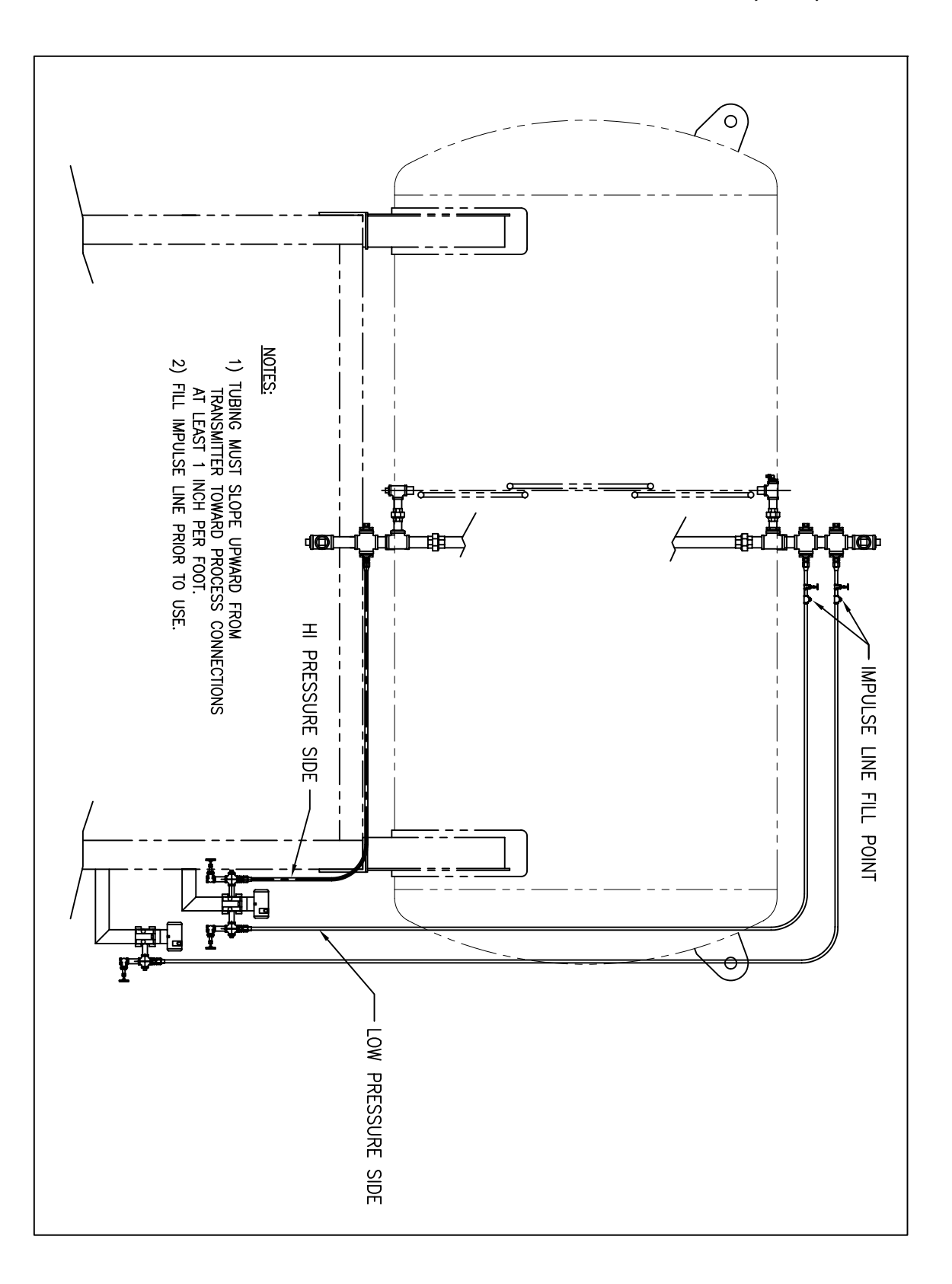

Differential Pressure Level Control and DA Tank Pressure Control (1 of 2)

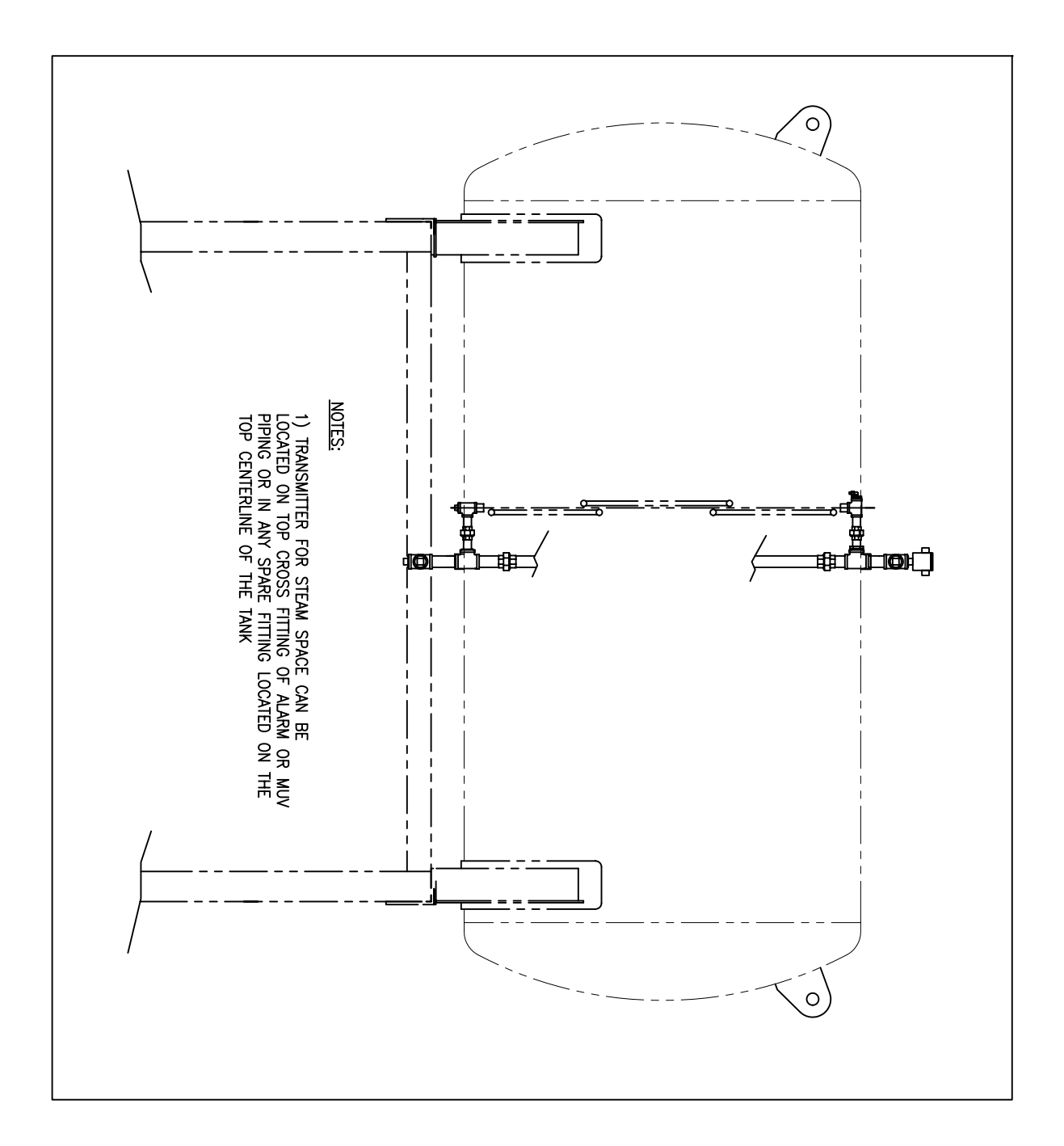

Differential Pressure Level Control and DA Tank Pressure Control (2 of 2)

#### Single Tank I/O Card Layout

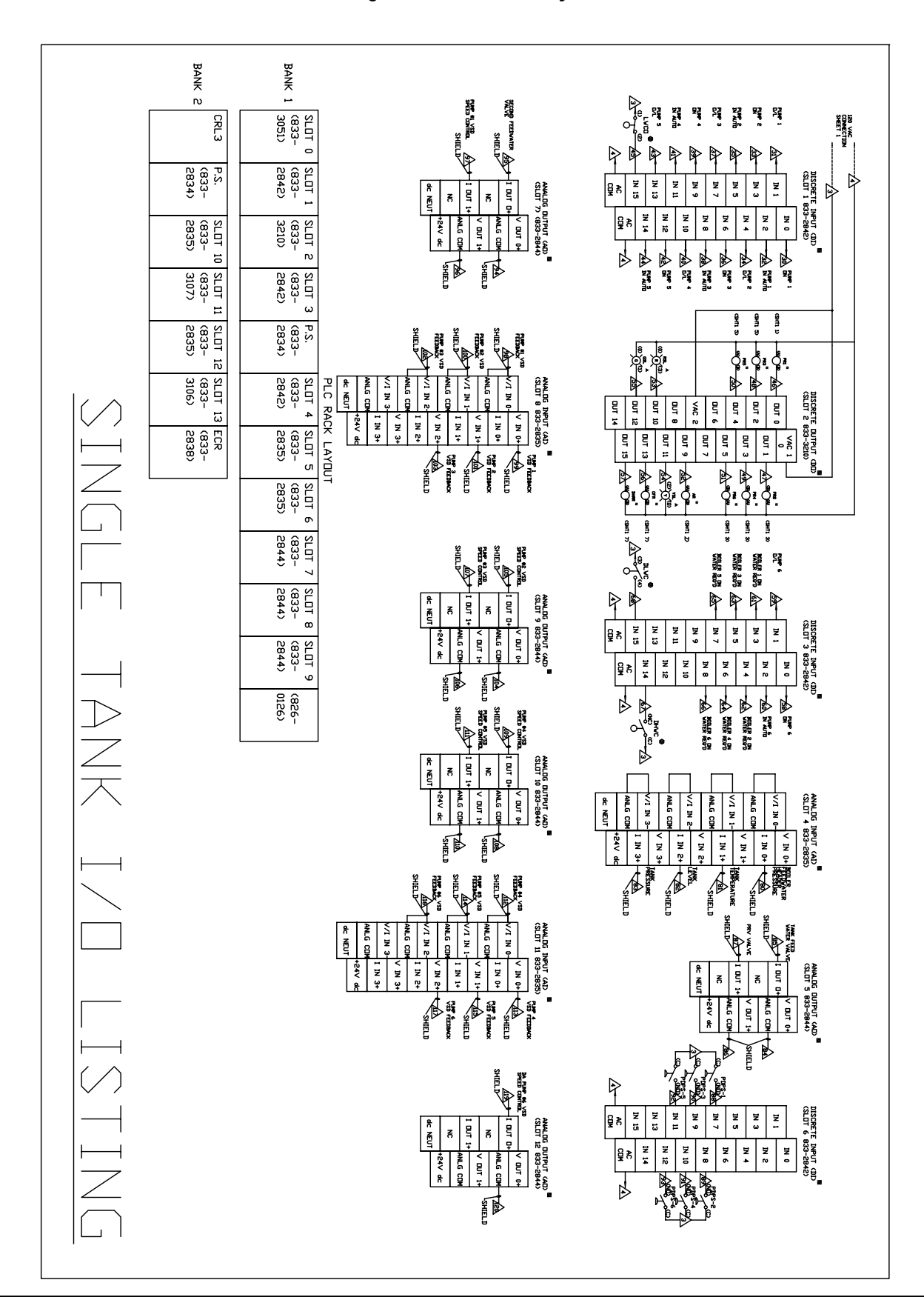

Dual Tank I/O Card Layout

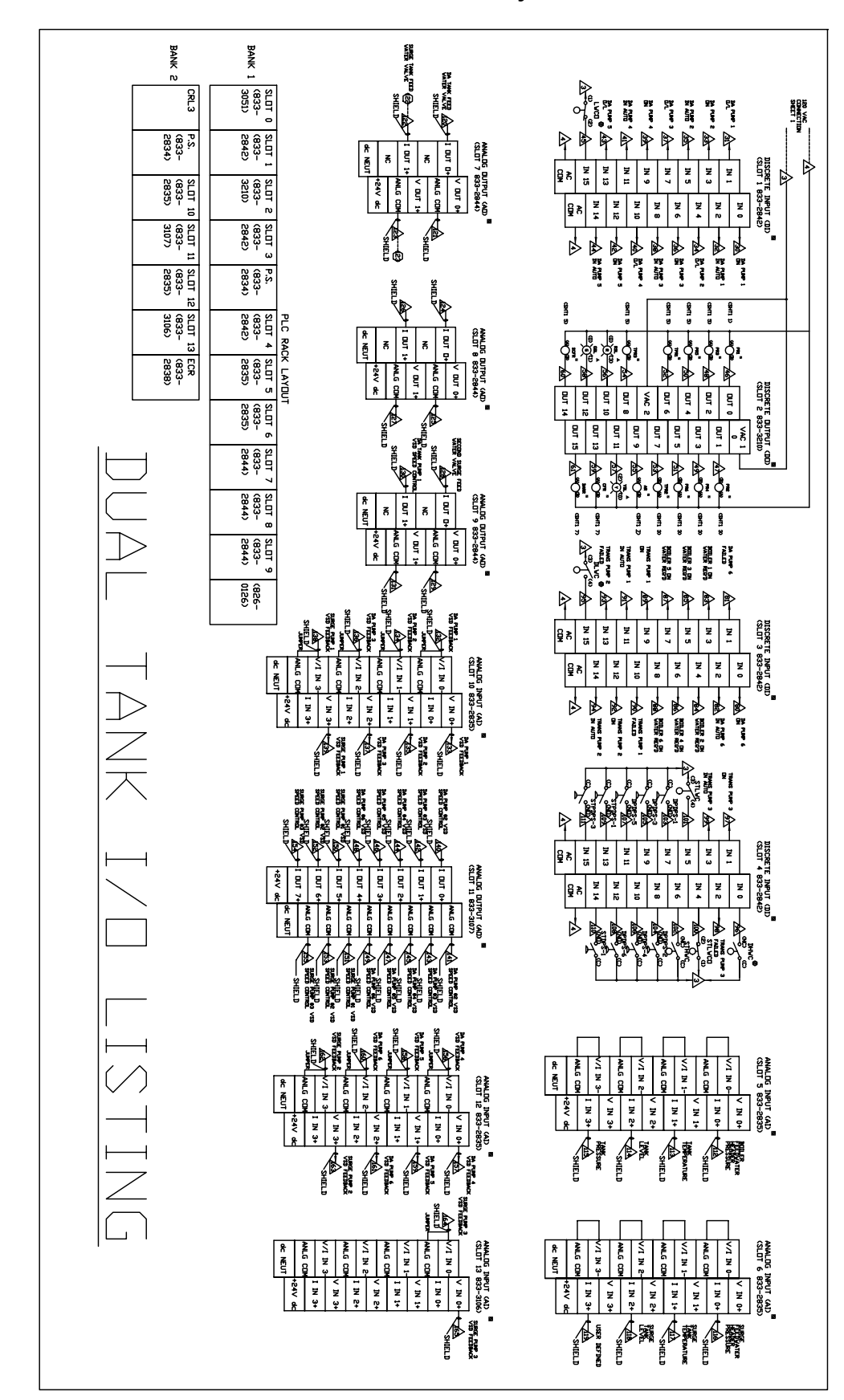

Wiring Diagram (1 of 2)

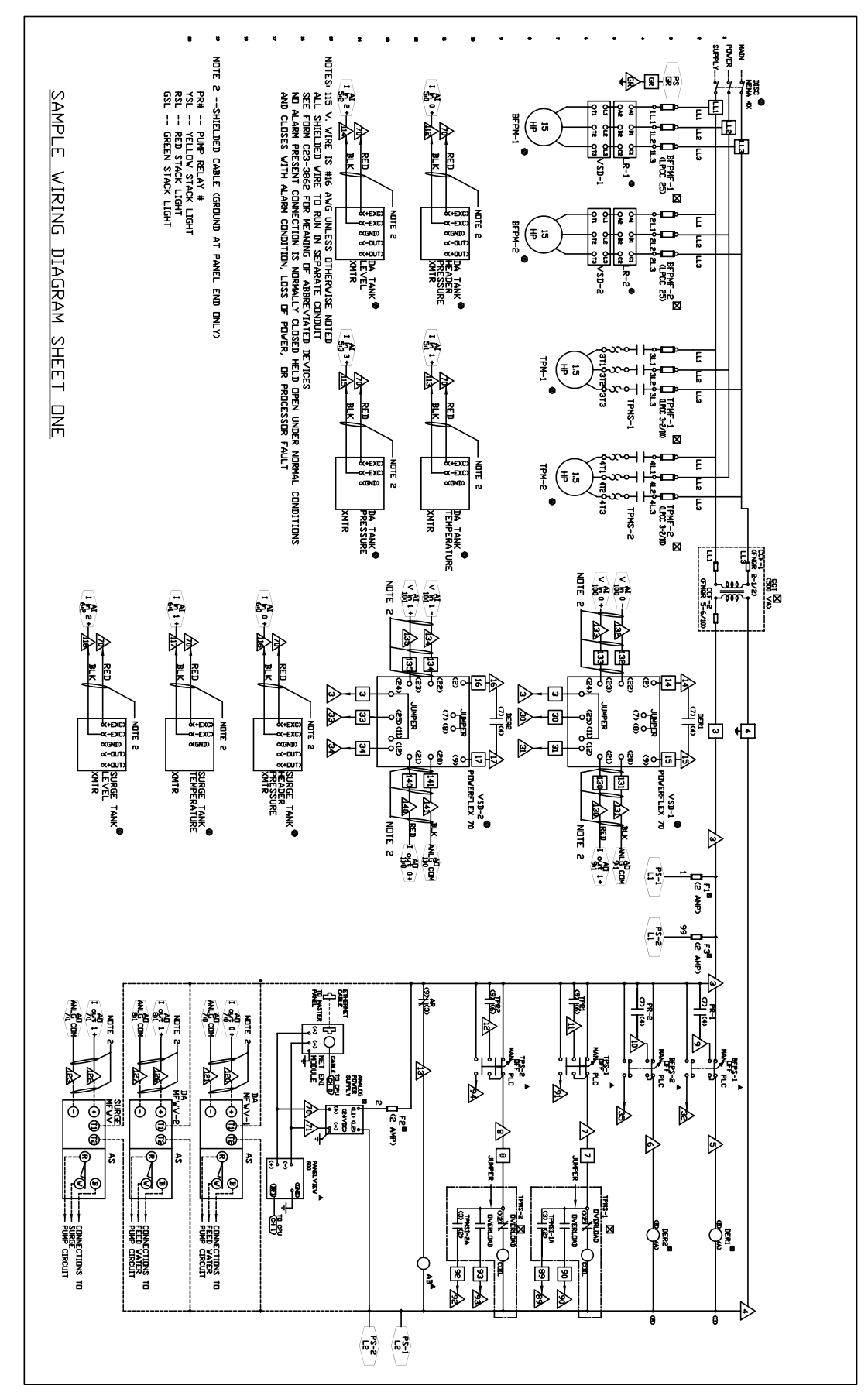

Wiring Diagram (2 of 2)

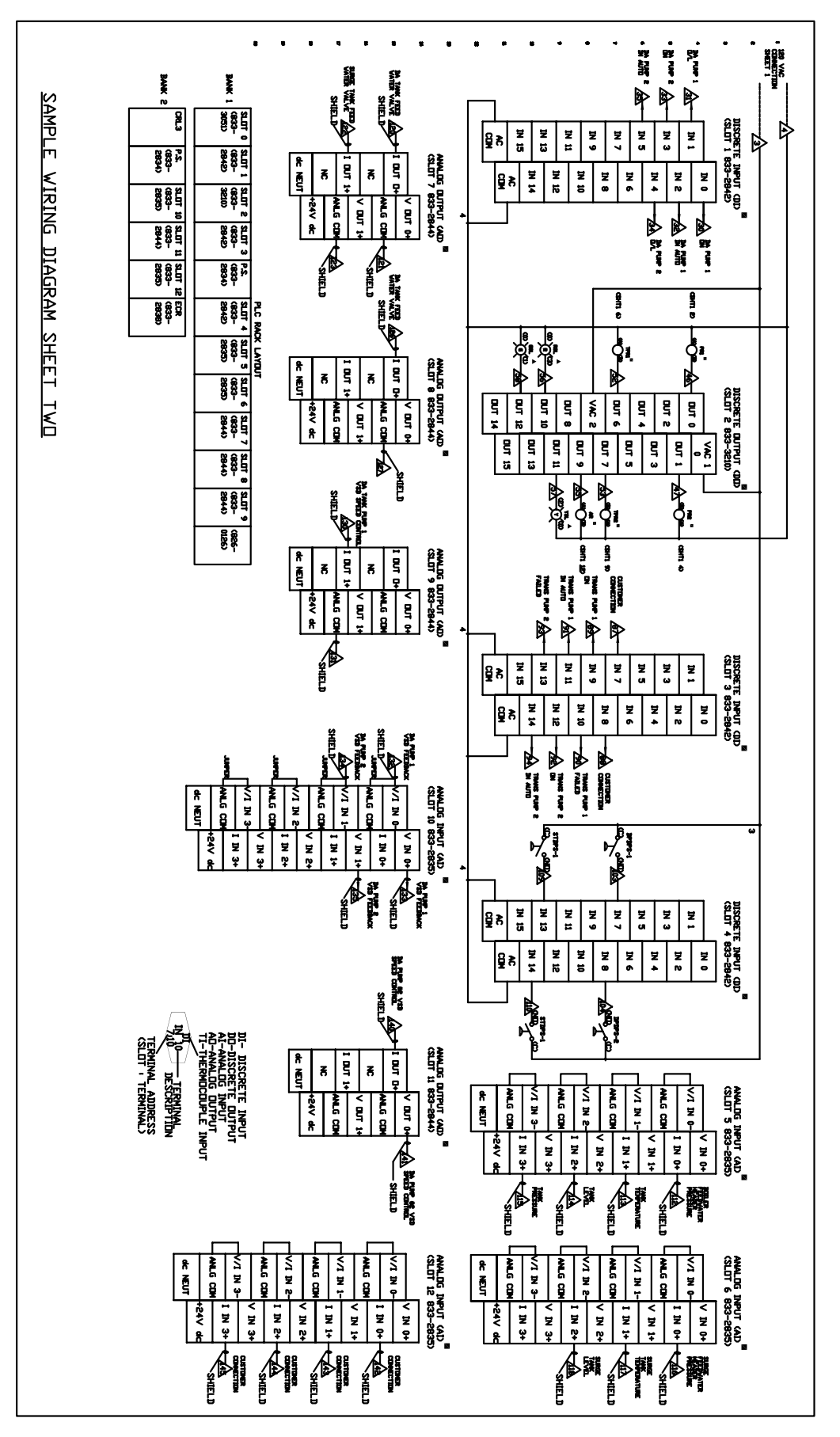

**Control Panel Layout** 

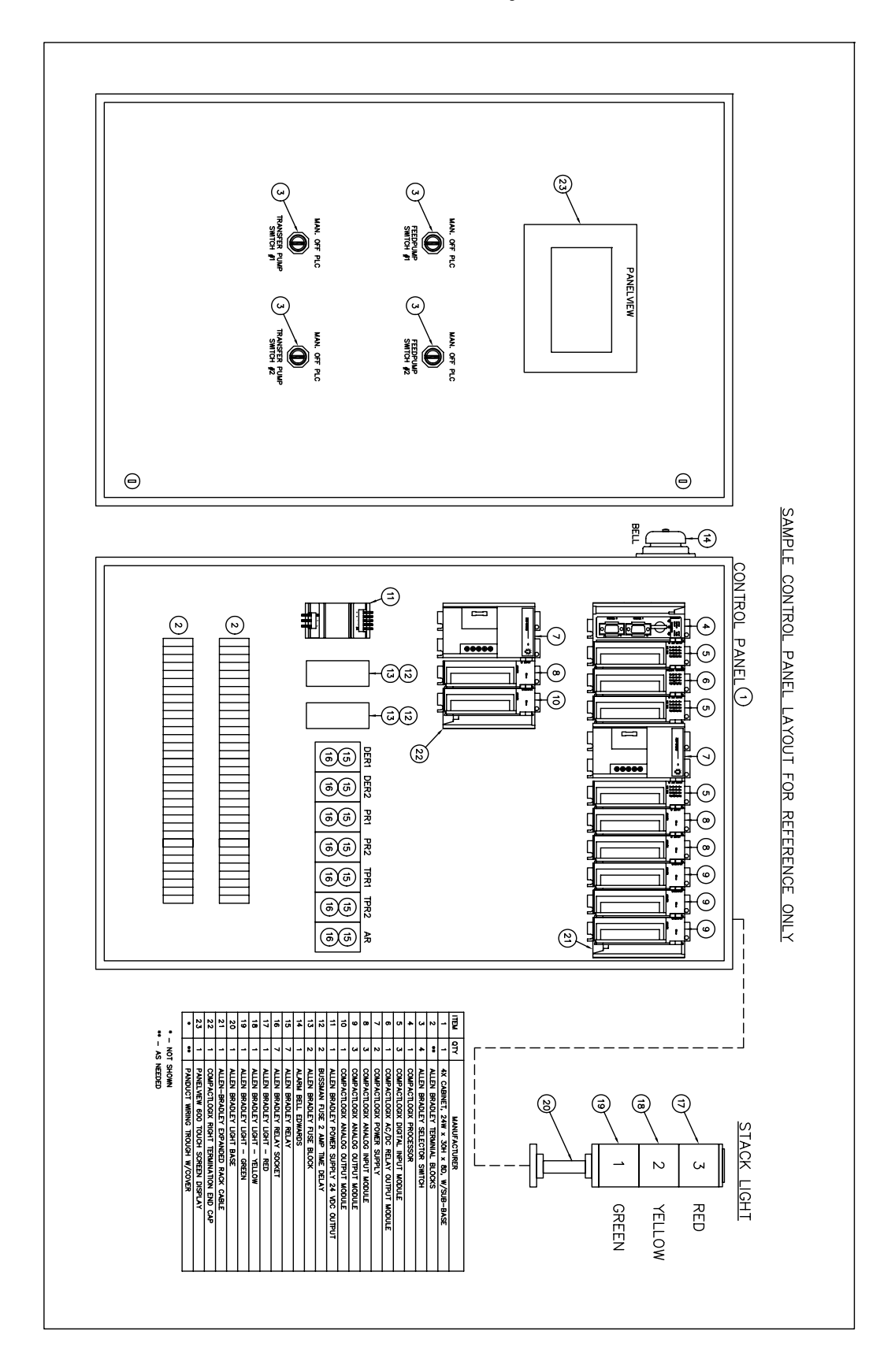

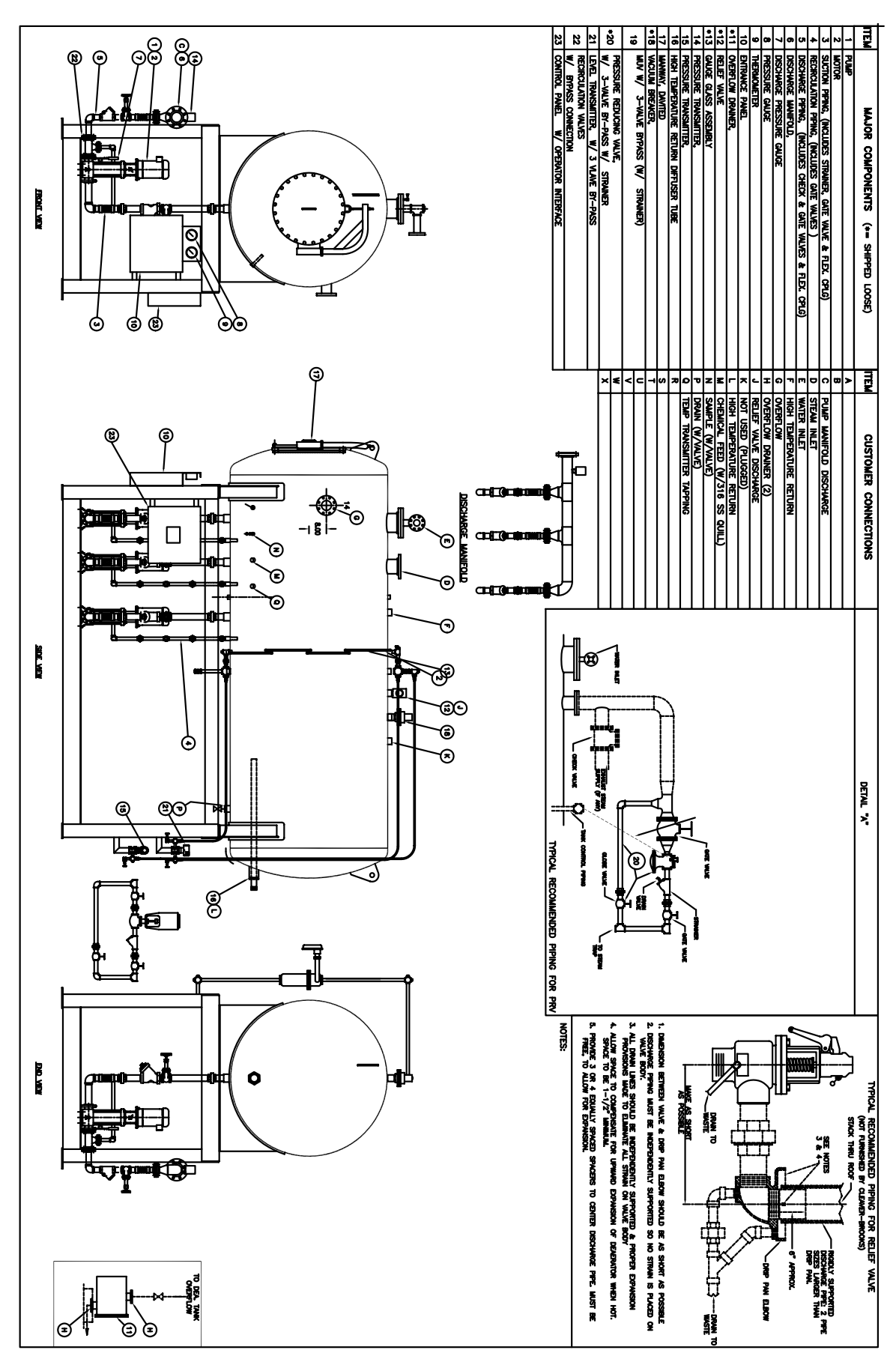

DA Tank

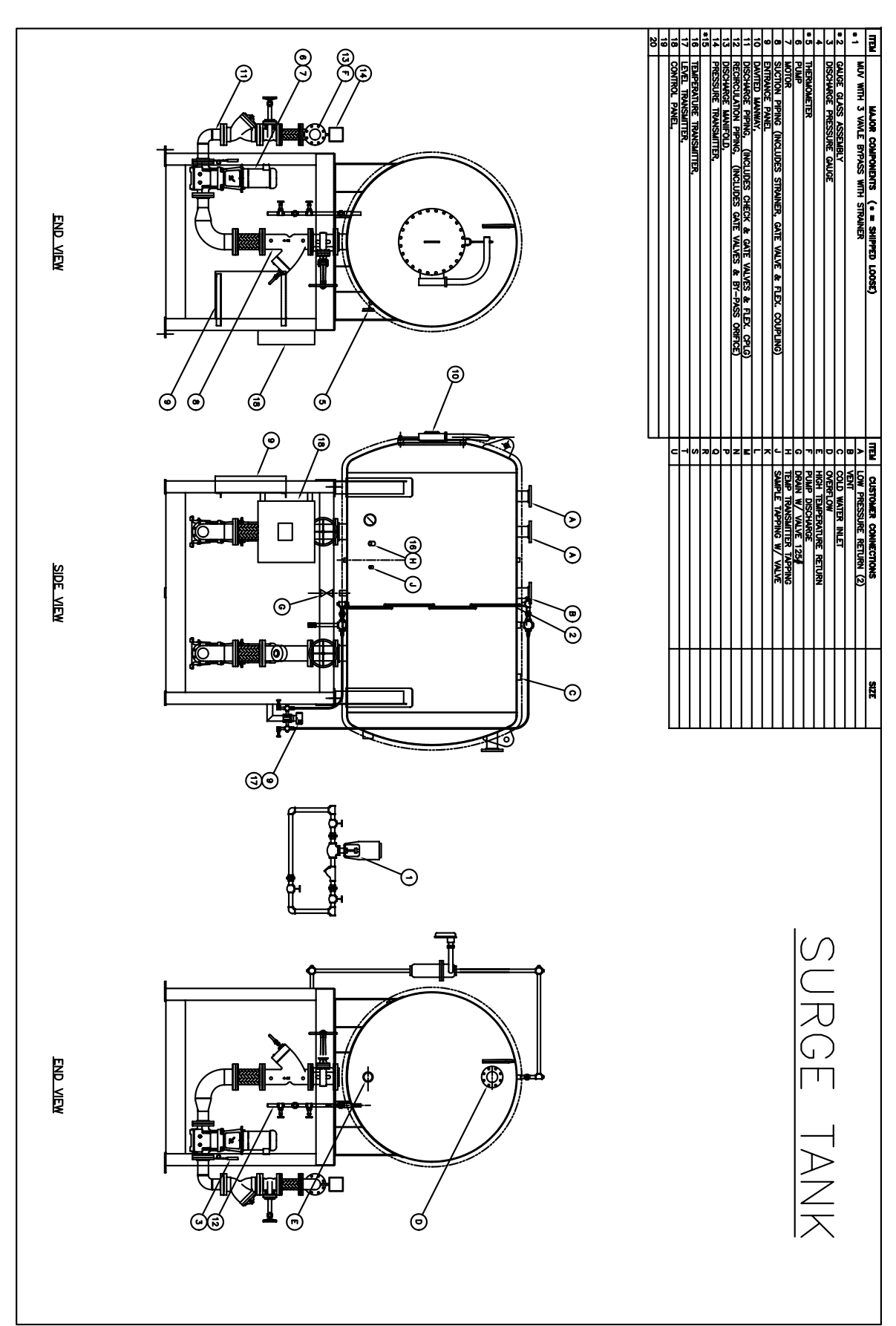

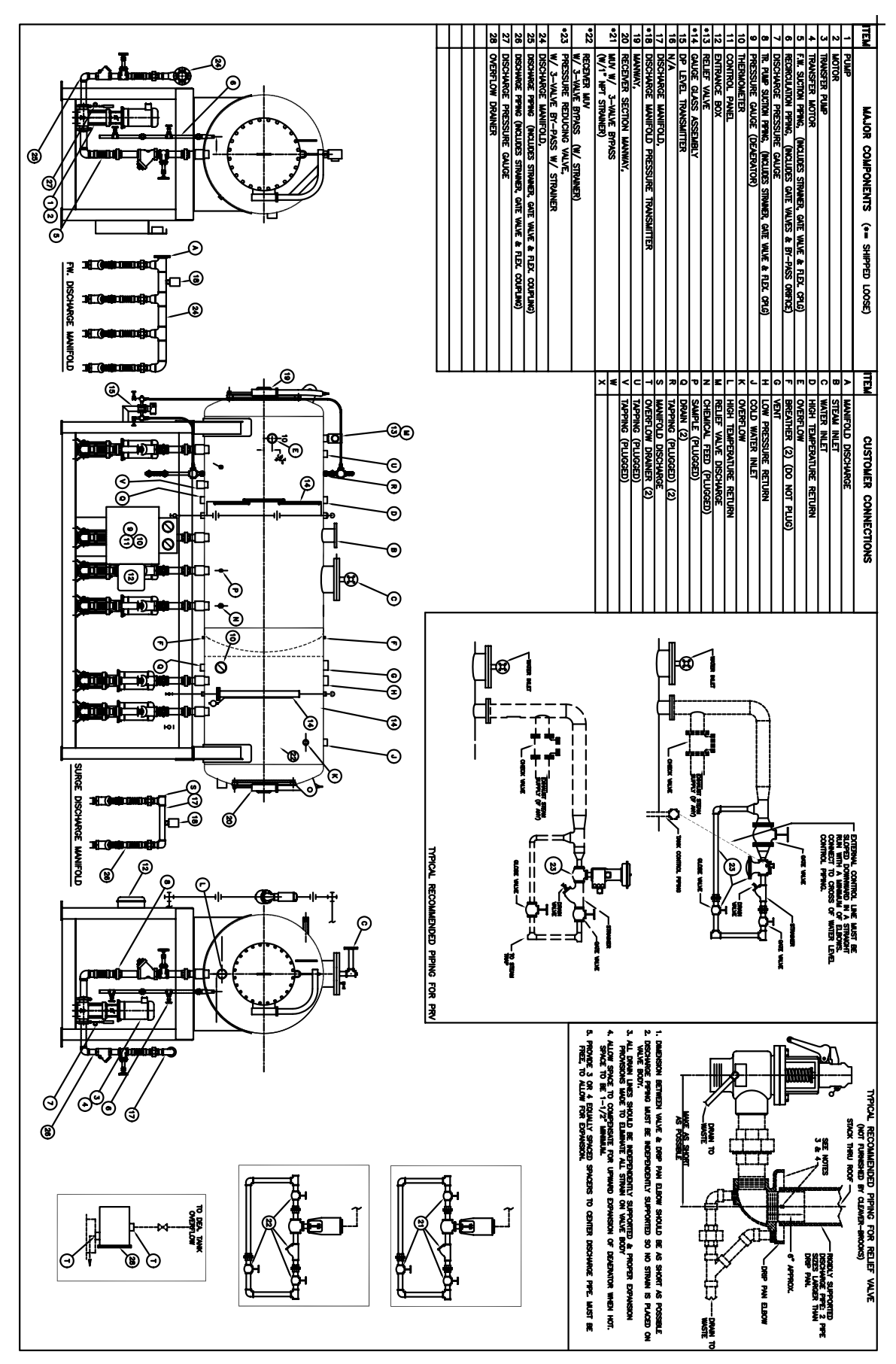

Part No. 750-236

Alarm Piping

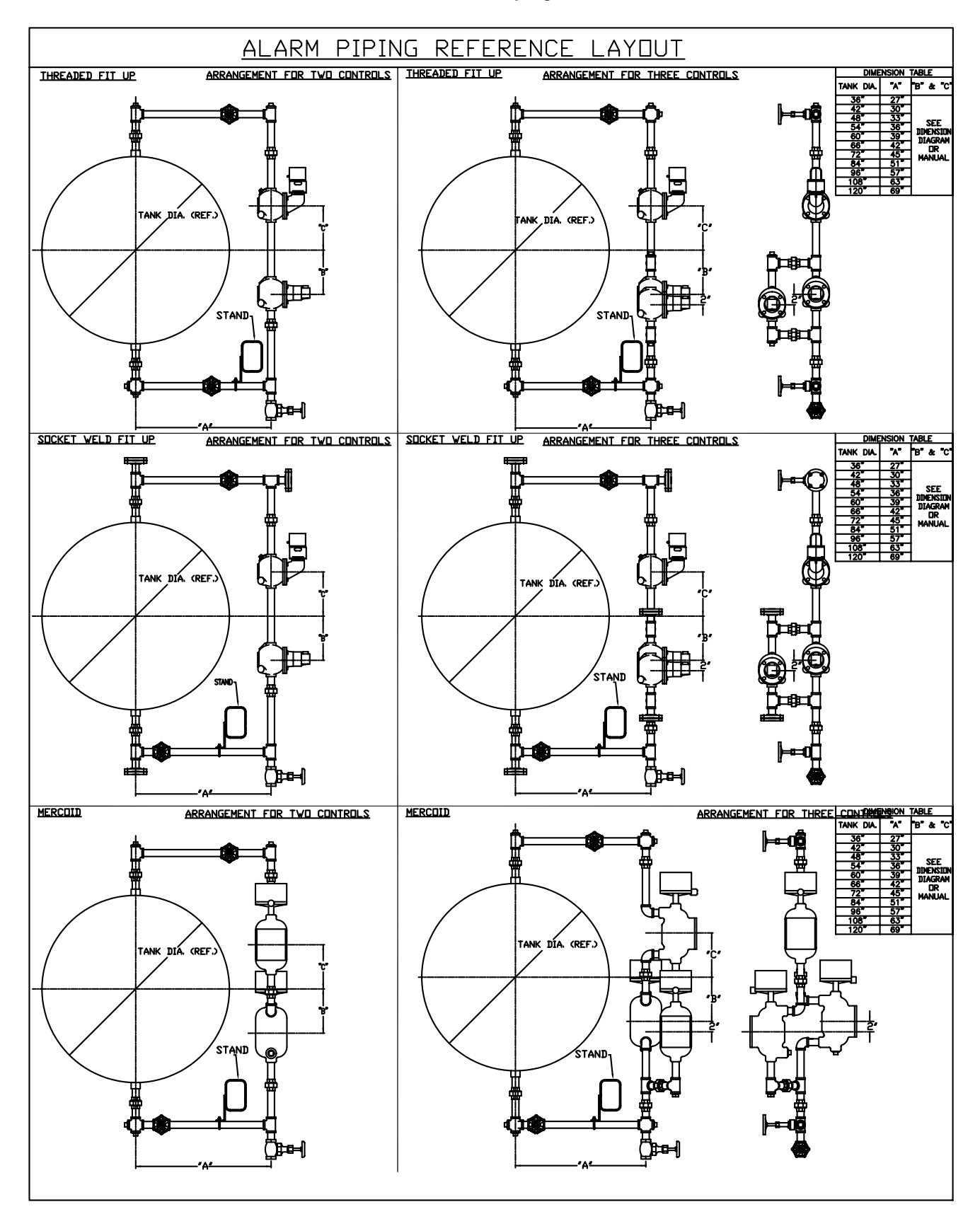

Make-Up Valve (1 of 3)

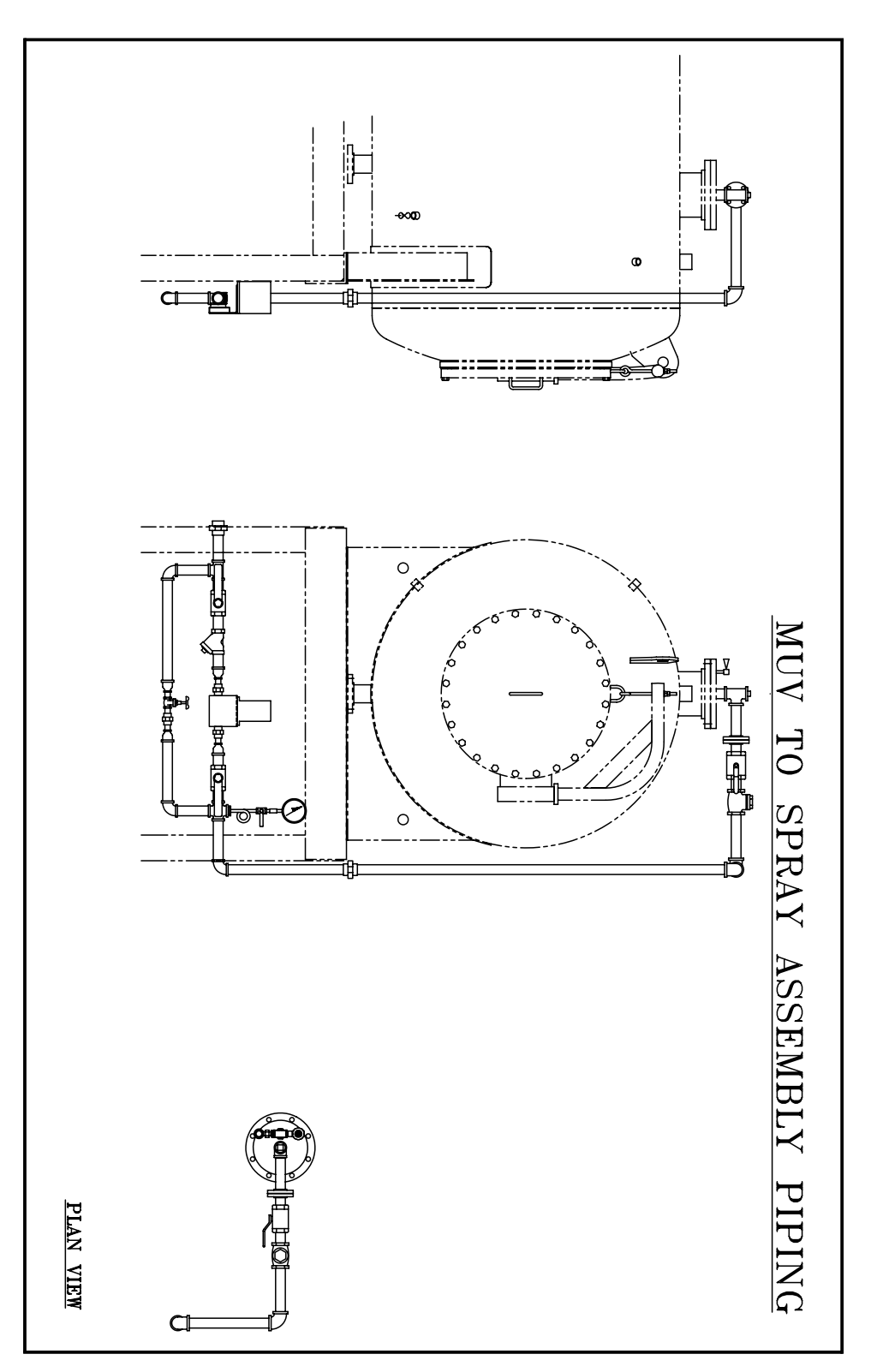

Make-Up Valve (2 of 3)

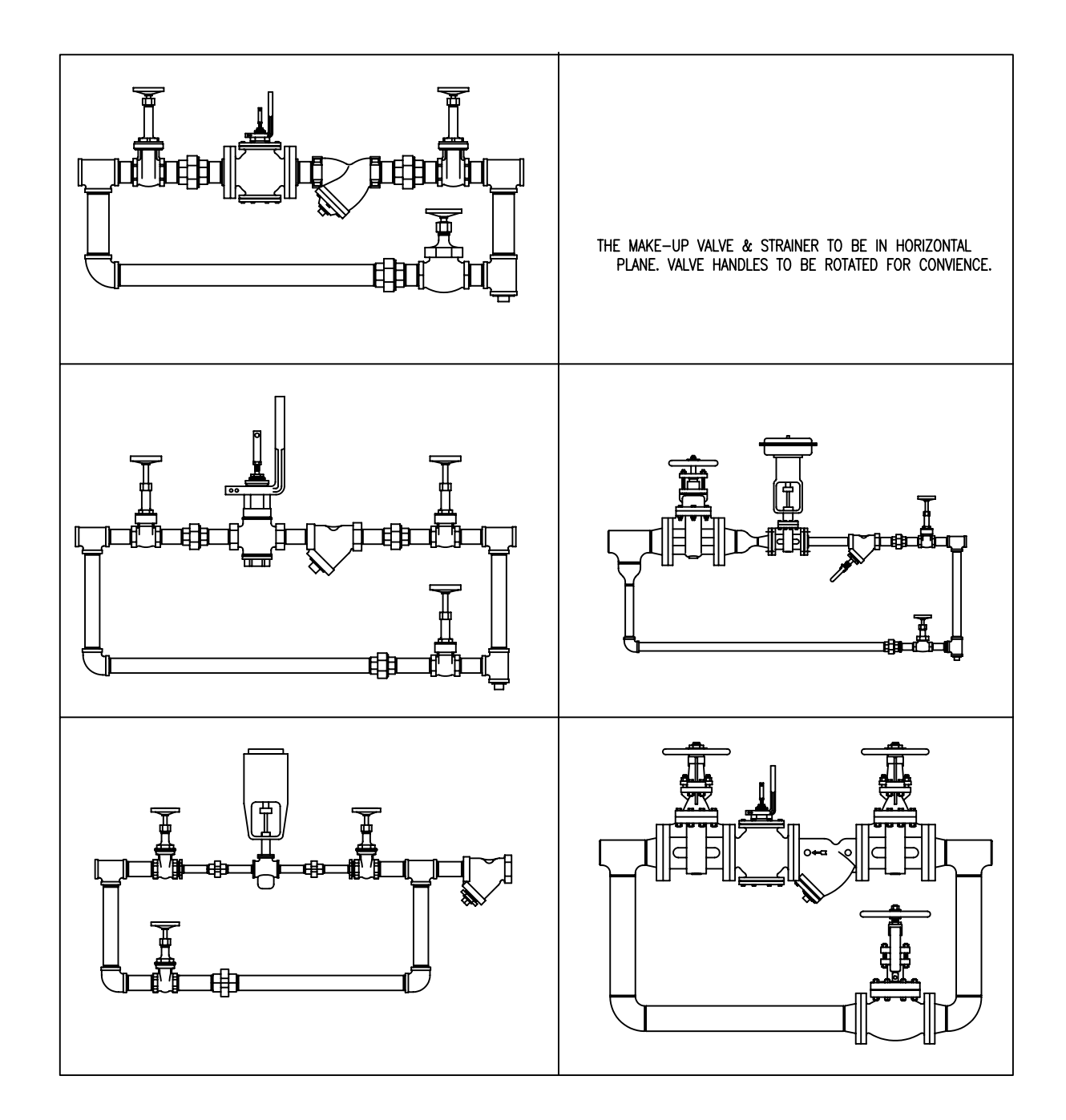

Make-Up Valve (3 of 3)

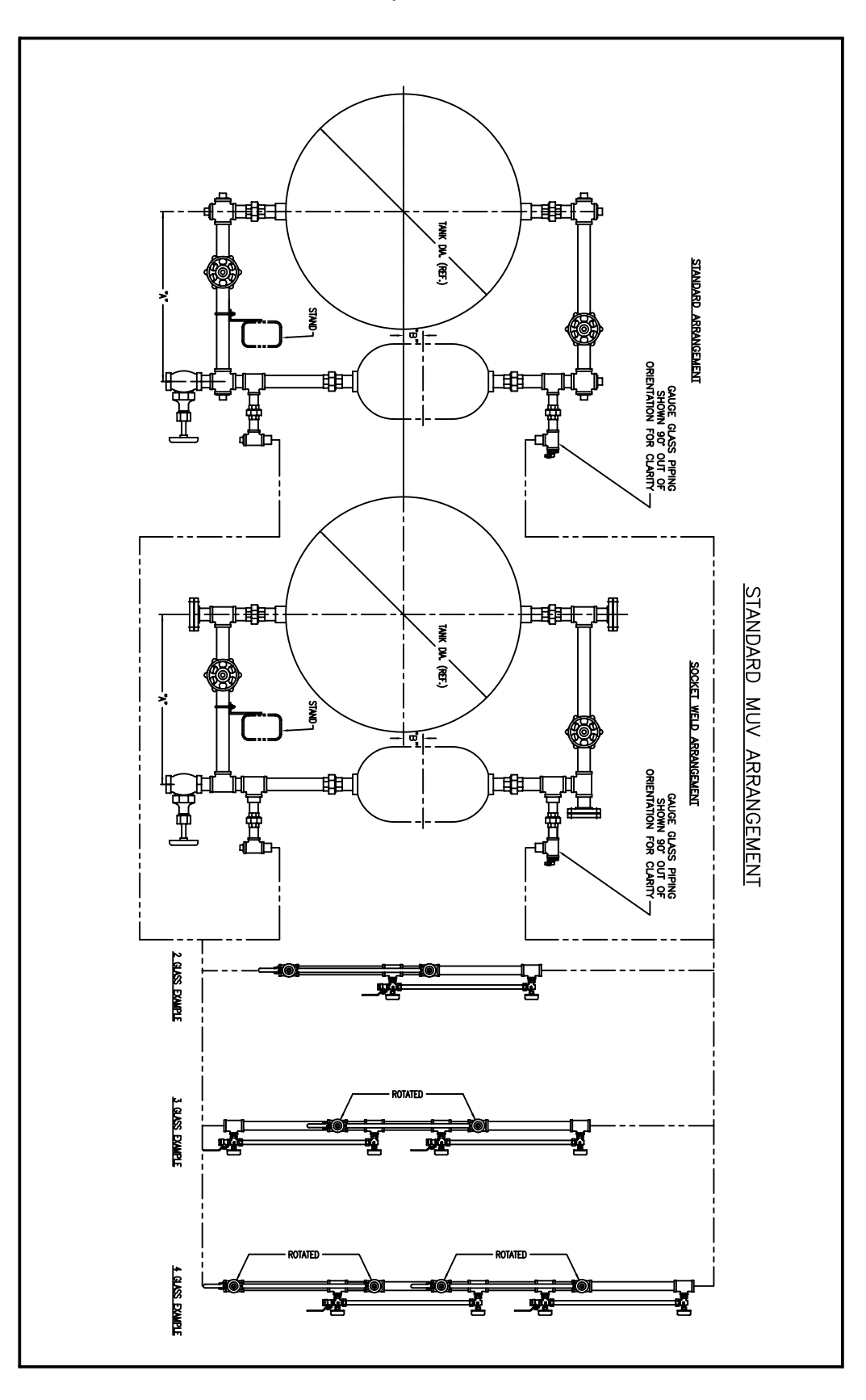
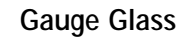

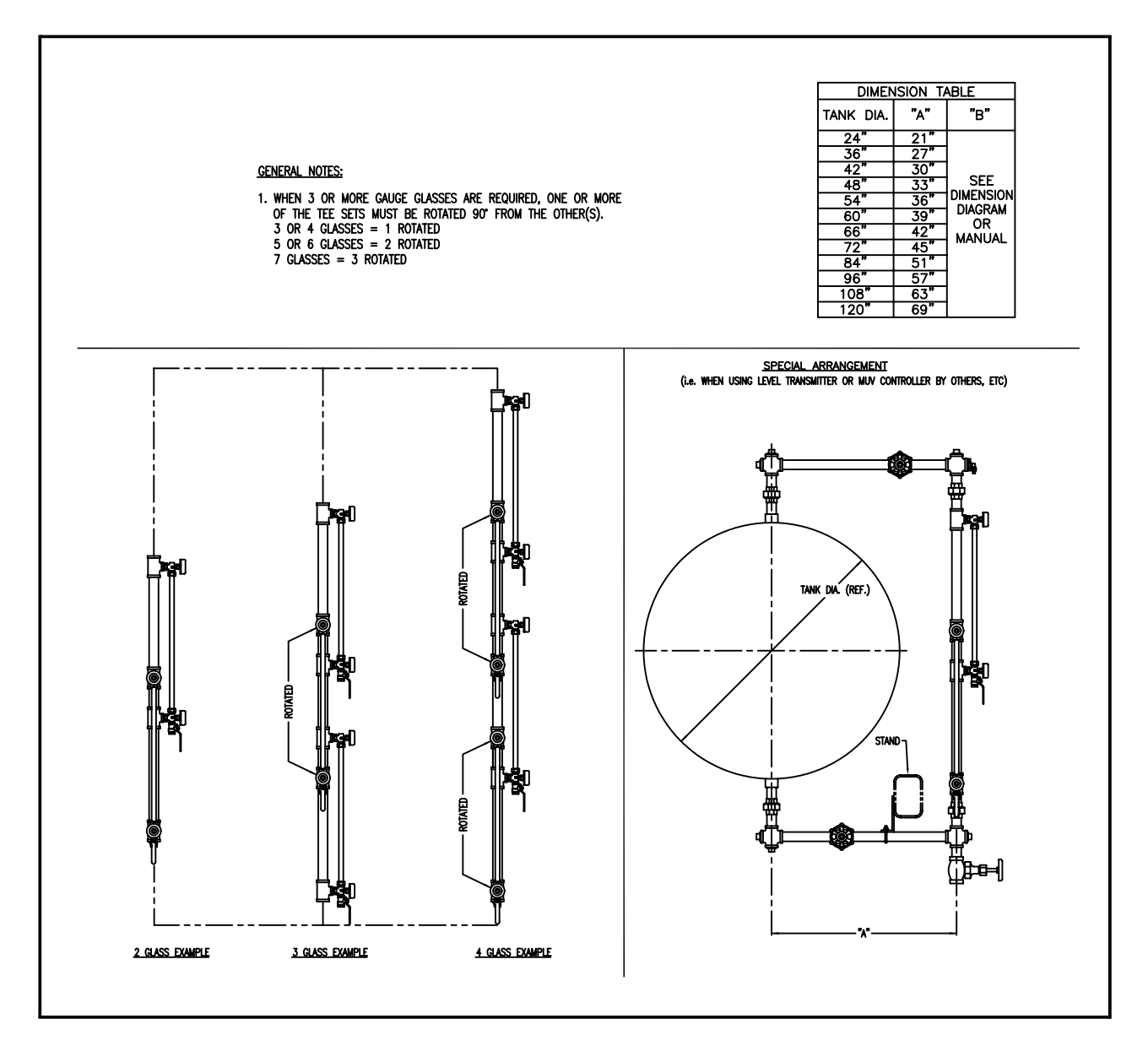

## Pressure Reducing Valve

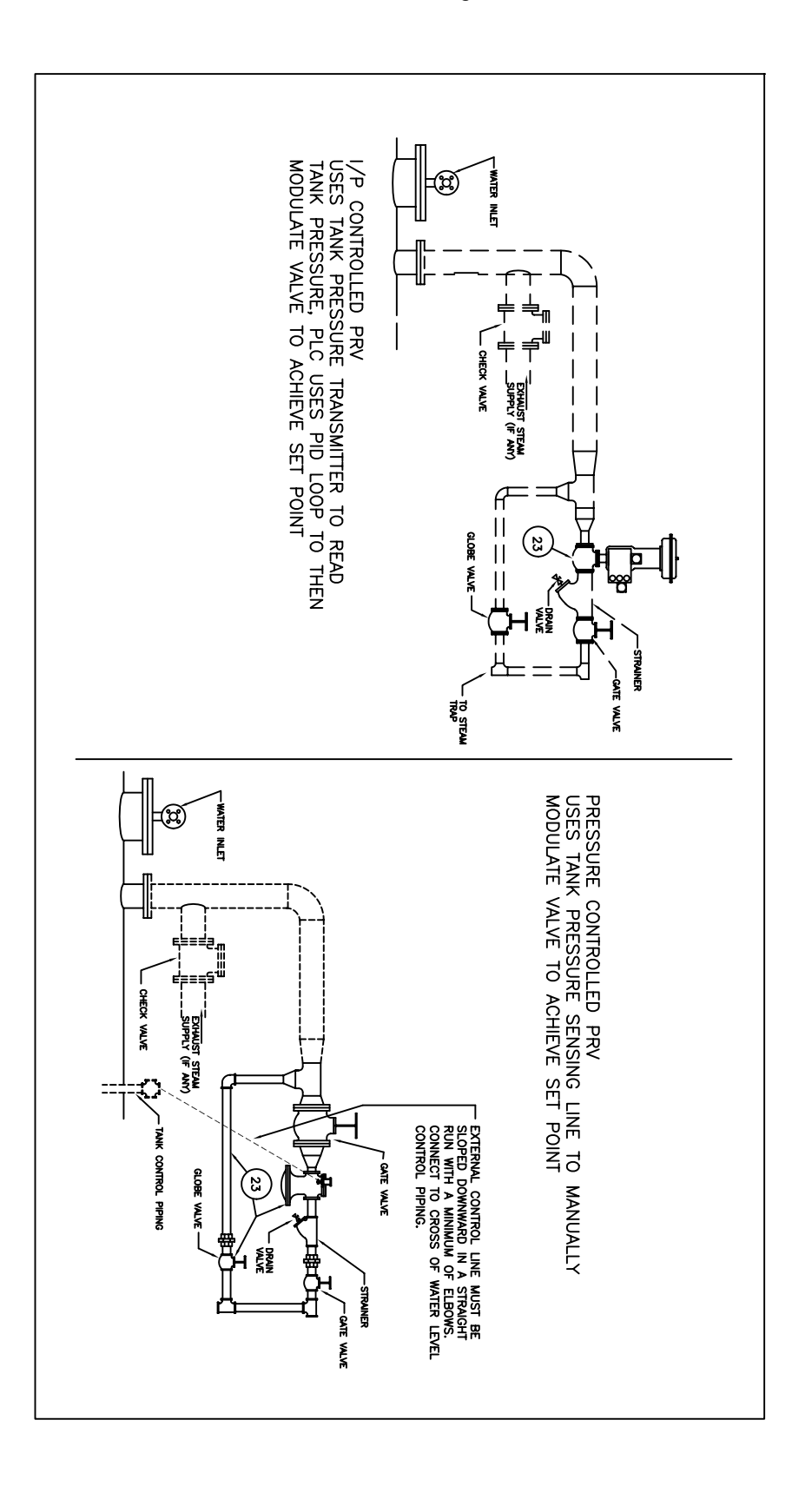

## Discharge Manifold

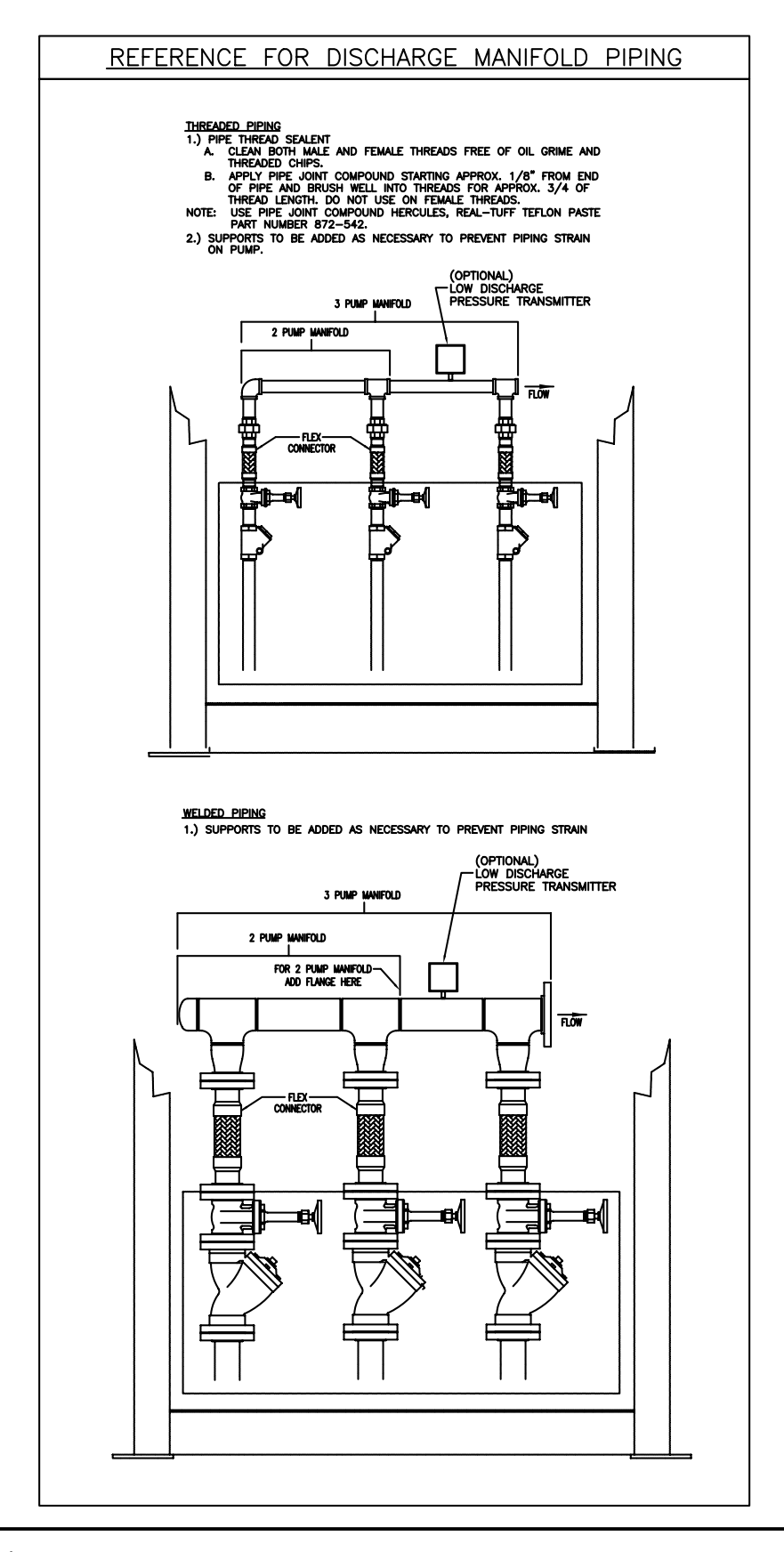

**Recirculation Piping** 

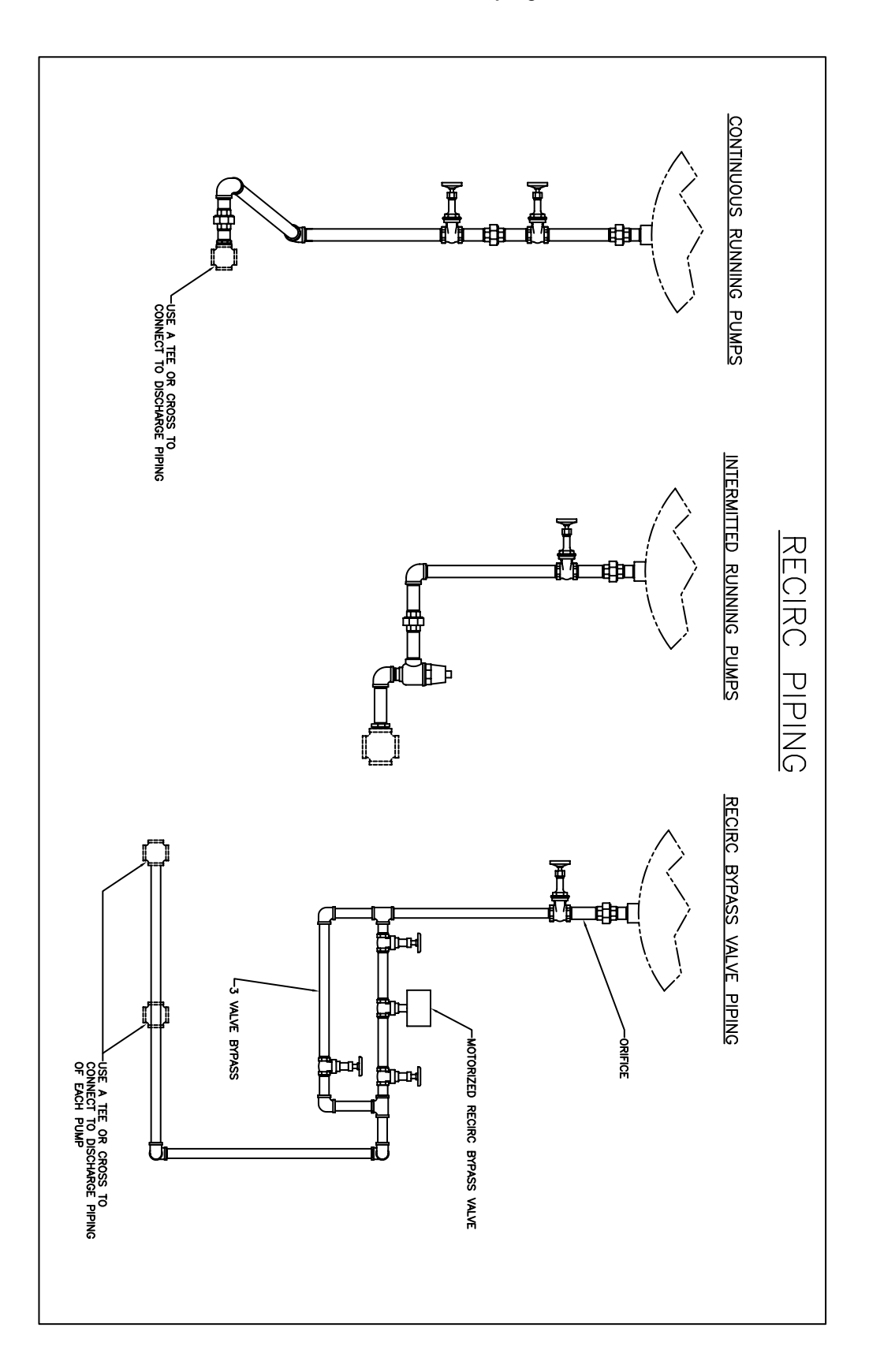

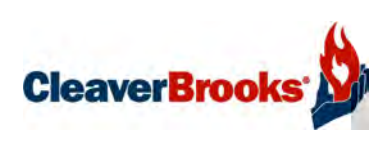

e-mail: info@cleaverbrooks.com Web Address: http://www.cleaverbrooks.com